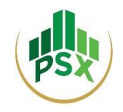

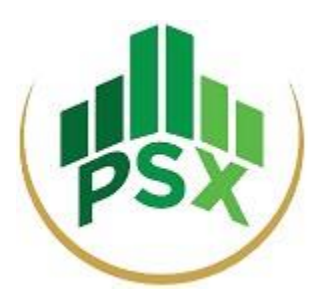

# PSX's Electronic Initial Public Offering System (PES/PSX E-IPO)

# **USER MANUAL**

Date: May 31, 2021

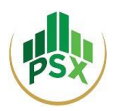

# Contents

| 1          | Introduction 1                                                        |                                                                                                    |                                                                                                    |                |  |
|------------|-----------------------------------------------------------------------|----------------------------------------------------------------------------------------------------|----------------------------------------------------------------------------------------------------|----------------|--|
| 2          | Investors (Individuals and Corporates)                                |                                                                                                    |                                                                                                    |                |  |
|            | 2.1                                                                   | Method securities                                                                                                    | 1: Investor (Individual / Corporate) Registers himself and subscess being offered in an IPO                                                                                          | cribes to      |  |
|            |                                                                       | 2.1.1                                                                                                    | OTP                                                                                                    | 2              |  |
|            |                                                                       | 2.1.2                                                                                                    | Email                                                                                                    | 3              |  |
|            |                                                                       | 2.1.3                                                                                                    | Set Password                                                                                                    | 4              |  |
|            |                                                                       | 2.1.4                                                                                                    | Login                                                                                                    | 4              |  |
|            |                                                                       | 2.1.5                                                                                                    | Subscribe to an issue                                                                                                    | 5              |  |
|            |                                                                       | 2.1.6                                                                                                    | Revoke issue                                                                                                    | 8              |  |
|            |                                                                       | 2.1.7                                                                                                    | Payment                                                                                                    | 9              |  |
|            |                                                                       | 2.1.8                                                                                                    | Edit profile                                                                                                    | 12             |  |
|            |                                                                       | 2.1.9                                                                                                    | Change Password                                                                                                    | 13             |  |
|            |                                                                       | 2.1.10                                                                                                    | Reset PIN                                                                                                    | 14             |  |
|            | 2.2                                                                   | Method 2<br>to subscr                                                                                                    | 2: Investor (Individual / Corporate) registers himself and authorizes hi<br>ribe to securities being offered in an IPO on his behalf                                                 | s broker<br>16 |  |
|            | 2.3                                                                   | Method 3: Investor (Individual / Corporate) registers himself and authorizes his Bank to subscribe to securities being offered in an IPO on his behalf |                                                                                                    |                |  |
| 3<br>secur | Bank<br>ities of                                                      | s (Bank v<br>n his beha                                                                                                    | will register the investor through its own account and then subscri<br>alf)                                                                                                    | be to<br>18    |  |
|            | 3.1                                                                   | Registrat                                                                                                    | tion for Bank:                                                                                                    |                |  |
|            | 3.2                                                                   | Login                                                                                                    |                                                                                                    |                |  |
|            |                                                                       | Login                                                                                                    |                                                                                                    | 18             |  |
|            | 3.3                                                                   | Register                                                                                                    | • new investor                                                                                                    | 18<br>19       |  |
|            | 3.3<br>3.4                                                            | Register<br>Subscrib                                                                                                    | new investor                                                                                                    | 18<br>19<br>20 |  |
|            | 3.3<br>3.4<br>3.5                                                     | Register<br>Subscrib<br>Revoke i                                                                                                    | new investor<br>be to an issue on behalf of clients<br>issue                                                                                                    |                |  |
|            | <ul><li>3.3</li><li>3.4</li><li>3.5</li><li>3.6</li></ul>             | Register<br>Subscrib<br>Revoke i<br>Payment                                                                                                    | r new investor<br>be to an issue on behalf of clients<br>issue<br>t                                                                                                    |                |  |
|            | 3.3<br>3.4<br>3.5<br>3.6<br>3.7                                       | Register<br>Subscrib<br>Revoke i<br>Payment<br>Payment                                                                                                 | r new investor<br>be to an issue on behalf of clients<br>issue<br>t<br>t Statement                                                                                                   |                |  |
| 4<br>then  | 3.3<br>3.4<br>3.5<br>3.6<br>3.7<br>TRE<br>subscr                      | Register<br>Subscrib<br>Revoke i<br>Payment<br>Payment<br>C Holders<br>ribe to sec                                                                     | r new investor<br>be to an issue on behalf of clients<br>issue<br>t<br>t Statement<br>rs (TREC holder will register the investor through its own account<br>curities on his belhalf) |                |  |
| 4<br>then  | 3.3<br>3.4<br>3.5<br>3.6<br>3.7<br><b>TRE</b><br><b>subscr</b><br>4.1 | Register<br>Subscrib<br>Revoke i<br>Payment<br>Payment<br>C Holders<br>ribe to sec<br>Registrat                                                        | r new investor                                                                                                    |                |  |
| 4<br>then  | 3.3<br>3.4<br>3.5<br>3.6<br>3.7<br><b>TRE</b><br>subscr<br>4.1<br>4.2 | Register<br>Subscrib<br>Revoke i<br>Payment<br>Payment<br>C Holders<br>ribe to sec<br>Registrat<br>Login                                               | r new investor                                                                                                    |                |  |

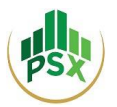

| 6 | Bank Accounts that would be used for parking of subscription money rec<br>PSX E-IPO system | ceived through |
|---|--------------------------------------------------------------------------------------------|----------------|
| 5 | Refund process/procedure for reimbursement                                                 |                |
|   | 4.7 Payment Statement                                                                      |                |
|   | 4.6 Payment                                                                                |                |
|   | 4.5 Revoke issue                                                                           |                |
|   | 4.4 Subscribe to an issue on behalf of clients                                             |                |

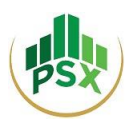

# 1 Introduction

To facilitate investors and to move towards a paper-less environment, the Pakistan Stock Exchange Limited ("PSX") has developed an Electronic Initial Public Offering System ("PES" or "PSX E-IPO") through which application for subscription of securities offered to the general public in an Initial Public Offering (IPO) and Secondary Public Offering (SPO) can be submitted electronically and payment can be made through e banking channels.

PES can be accessed through the web link, https://eipo.psx.com.pk and payment of subscription money can be made through 1LINK and NIFT member banks available for PES.

| 1LINK Member Banks                             | NIFT Member banks <sup>1</sup> |
|------------------------------------------------|--------------------------------|
| The list of 1-Link Member Banks is attached as | Allied Bank                    |
| Annexure -A                                    | Bank Alfalah                   |
|                                                | Askari Bank                    |
|                                                | Bank Islami                    |
|                                                | Bank of Punjab                 |
|                                                | Samba Bank                     |

The document is aimed to facilitate the users to navigate through and understand the usage of PES. It elaborates on the steps to be followed for registration on PES and for submitting subscription applications by Individuals, Corporates, Banks and TRE Certificate Holders. These methods include:

- a. Investor (Individual / Corporate) registers himself and subscribes to securities being offered in an IPO;
- b. Investor (Individual / Corporate) registers himself and authorizes his broker to subscribe to securities being offered in an IPO on his behalf;
- c. Investor (Individual / Corporate) registers himself and authorizes his Bank to subscribe to securities being offered in an IPO on his behalf;
- d. Investor approaches a bank to register him and then to subscribe to securities on his behalf;
- e. Investor approaches a broker to register him and then to subscribe to securities on his behalf.

# 2 Investors (Individuals and Corporates)

# 2.1 Method 1: Investor (Individual / Corporate) registers himself and subscribes to securities being offered in an IPO

This method can be used by Investors (Individuals and Corporates) who wish to take part in IPO by themselves without approaching their bank or broker. Here the Investor would self-register on the PES website, submit application for subscription of securities offered in the IPO and make the required subscription payment.

If you are a New User and you do not have an e-IPO account, you will need to select "Register" from the Navigation Bar. You can select "Individual" if you are an Individual Investor, or you can select

<sup>&</sup>lt;sup>1</sup> NIFT has plans to take other member banks on board for its e-pay method

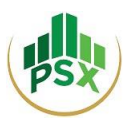

"Corporate" in case you are a Corporate Investor. Additionally, you will be required to provide the following particulars:

- Salutation
- Full Name
- Father Name / Company Name
- Resident Status
- Email Address
- Address
- City
- Nationality
- CNIC/NICOP/UIN (it will be used as Login ID)
- Passport No. (in case of Foreigner)
- Country Code
- Mobile phone
- Phone Number

| e-IPO                                                                              |                                                          |                                                             |                   |                          | Home | elPO <del>-</del> |
|------------------------------------------------------------------------------------|----------------------------------------------------------|-------------------------------------------------------------|-------------------|--------------------------|------|-------------------|
|                                                                                    |                                                          | <ul> <li>Individual</li> <li>Corporate</li> </ul>           |                   |                          |      |                   |
|                                                                                    | Salutation: *                                            |                                                             | Full Name: *      |                          |      |                   |
| 12SX                                                                               | Mr.                                                      | ~                                                           | Moazzam Ma        | aqsood                   |      |                   |
|                                                                                    | Father's/Husband Name:                                   |                                                             | Resident Status:  |                          |      |                   |
|                                                                                    | Maqsood Mehdi                                            | Resident                                                    |                   |                          | •    |                   |
|                                                                                    | Email Address: *                                         | Email Address: *                                            |                   | Address: *               |      |                   |
|                                                                                    | moazzam.maqsood@psx.com.p                                | moazzam.maqsood@psx.com.pk                                  |                   | II Chundigarh Road Tower |      |                   |
| Welcome                                                                            | City: *                                                  |                                                             | Nationality: *    |                          |      |                   |
|                                                                                    | Karachi                                                  |                                                             | Pakistan          | 14                       | •    |                   |
| PSX offers e-IPO facility to Investors so they can<br>file IPO applications online | CNIC O NICOP O UIN     CNIC/NICOP/UIN: (will be your Use | CNIC O NICOP O UIN CNIC/NICOP/UIN: (will be your User Id) * |                   | C: (if any)              |      |                   |
|                                                                                    | 6110123148991                                            |                                                             |                   |                          |      |                   |
|                                                                                    | Country Code: N                                          | Mobile Numb                                                 | er: *             | Phone Number: (if any)   |      |                   |
|                                                                                    | Pakistan (+92) 👻 3                                       | 3248262087                                                  |                   |                          |      |                   |
|                                                                                    | l have read and understood                               | Terms & Con<br>Registe                                      | ditions<br>er Now |                          |      |                   |

You can read the "Terms & Conditions" before clicking on "Register Now" to finish registration.

### 2.1.1 OTP

An OTP will now be sent to your registered mobile number.

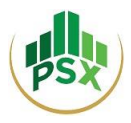

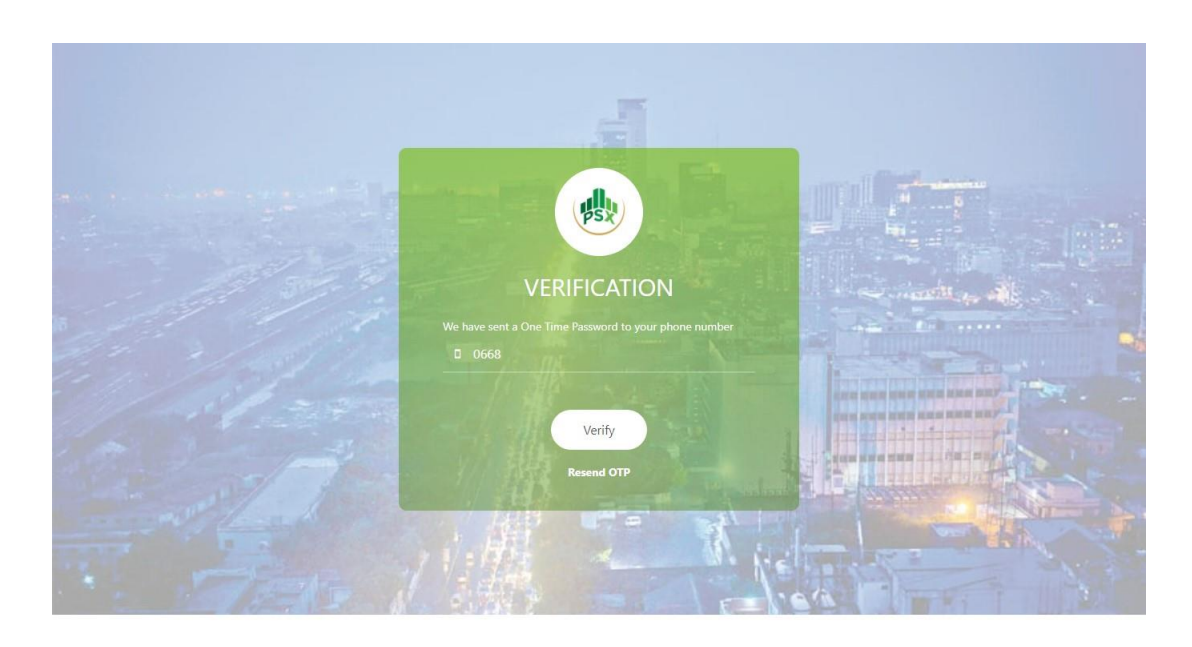

You will have to enter the OTP for OTP Verification.

### 2.1.2 Email

You will then receive an email requesting you to set a password for your account. Click on the provided link and you will be directed to a webpage for setting your password.

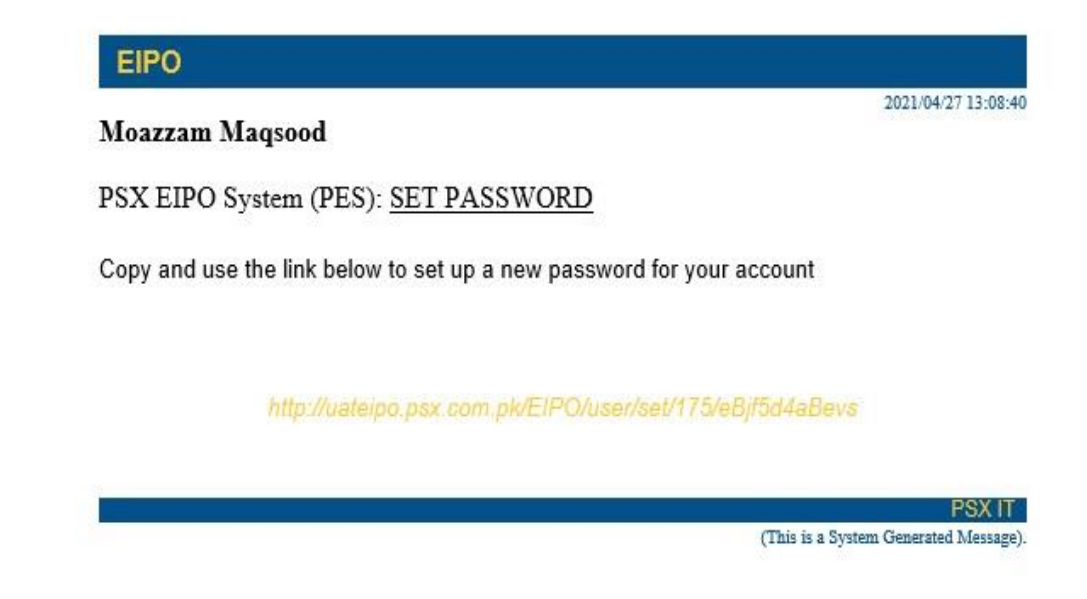

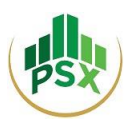

### 2.1.3 Set Password

You will be required to set a password for your account following the secure password policy. Once you are done with setting a password, you will receive an email confirming that the process of Account Activation has been completed. You will receive a PIN on your registered mobile number and email. Please retain that PIN as it would be required in future for subscribing to securities in an IPO.

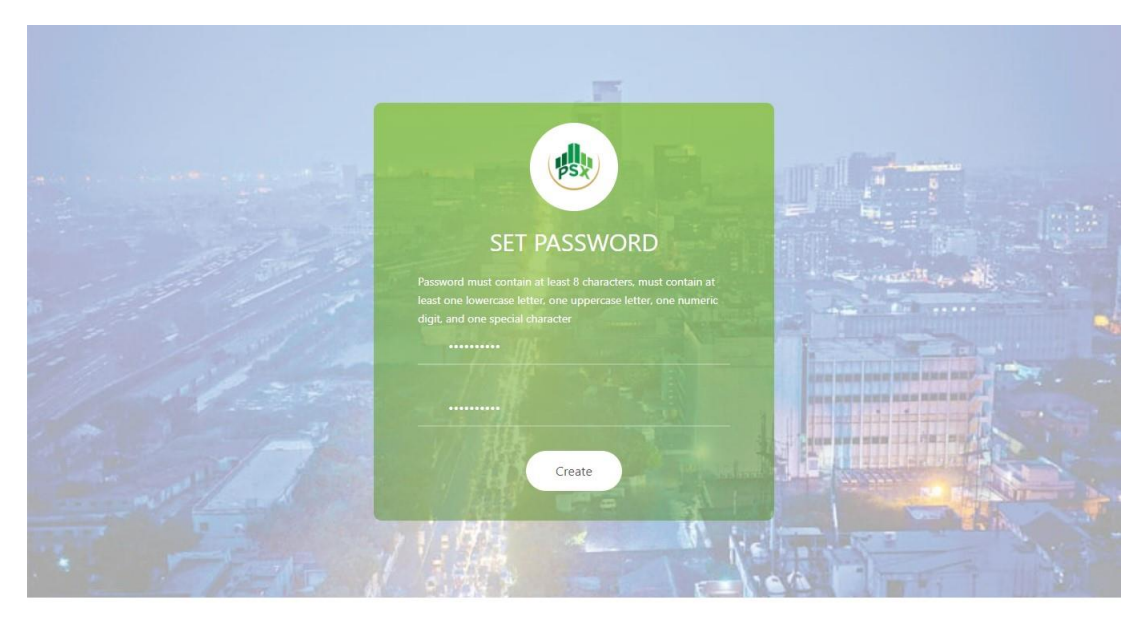

### 2.1.4 Login

To login and to subscribe to securities in an IPO, visit the link <u>https://eipo.psx.com.pk</u>. Here you will be required to enter your CNIC number, the password you have set earlier at the time of registration and the CAPTCHA. Then you can click on "Log In".

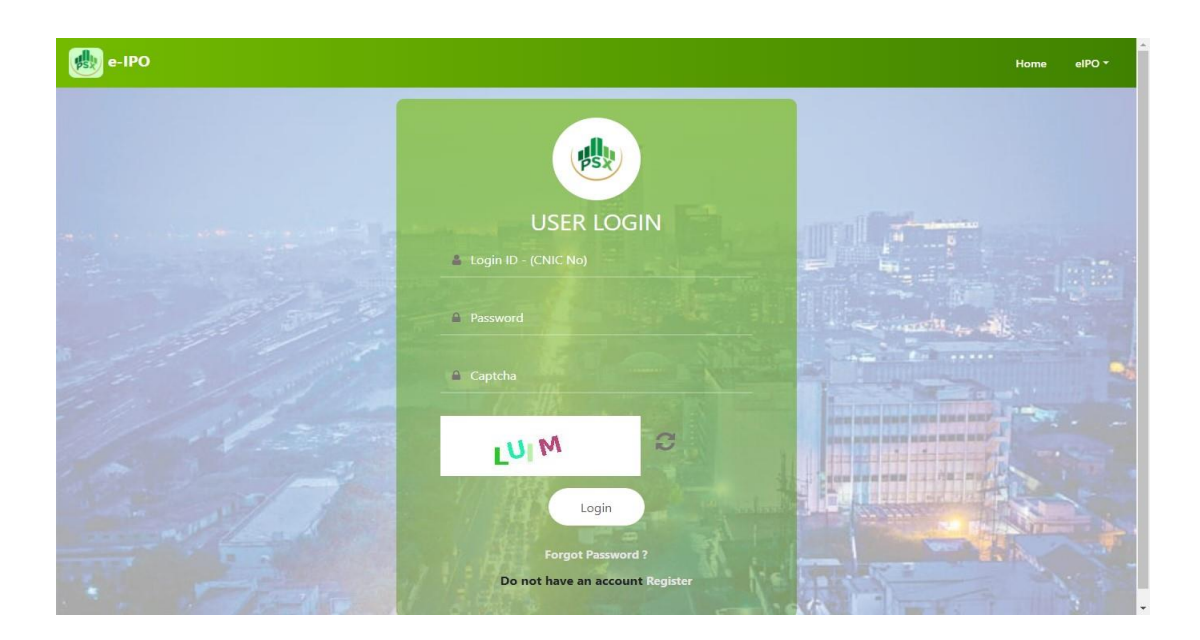

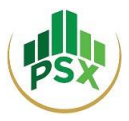

### After logging in, you will see this Investor Home Screen.

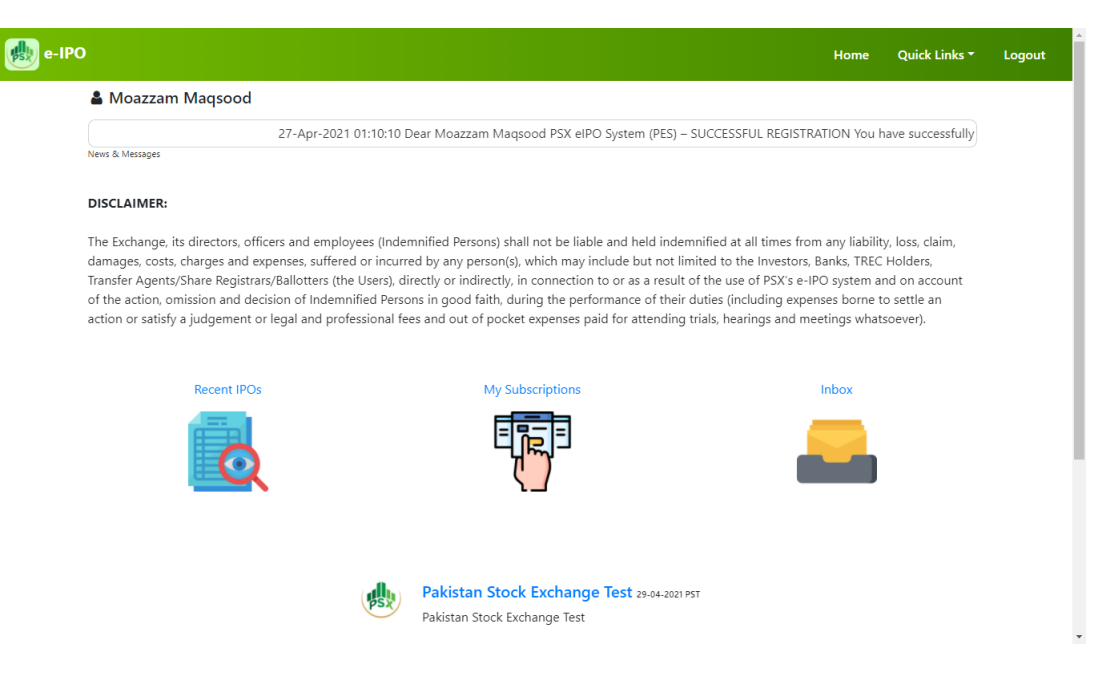

### 2.1.5 Subscribe to an issue

• To view different listing applicants whose IPO is underway, you can click on "Quick Links", and then click on "Recent Issues".

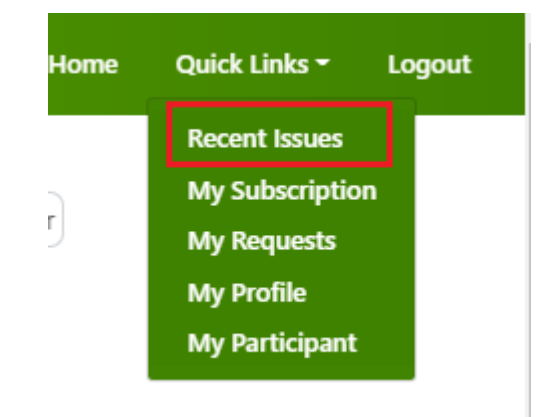

• You will select the issue in which you would like to invest.

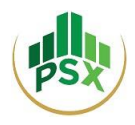

| e-IPO List                |                 |                 |             |            |                       |                         |
|---------------------------|-----------------|-----------------|-------------|------------|-----------------------|-------------------------|
| Show 25 V entries Search: |                 |                 |             |            |                       | rch:                    |
|                           | Start Date      | End Date        | ISIN Number | Offer Type | Security Name         | Who Can Apply           |
| Pengro                    | 23-Apr-2021 PST | 31-May-2021 PST |             | Entity     | Engro Private Ltd     | Resident / Non-Resident |
|                           | 11-Apr-2021 PST | 31-May-2021 PST | PK110598    | Entity     | Agha Steel Industries | Resident / Non-Resident |
| Showing 1 to 2 of         | f 2 entries     |                 |             |            |                       | Previous 1 Next         |

• You will then see Issue Details. To subscribe, you can click on the "Subscribe" Button.

| Issue List                   |                            | Subscribe |
|------------------------------|----------------------------|-----------|
| Issue Details                |                            |           |
| Engro Private Ltd            | ngro                       |           |
| Start Date : 23-Apr-2021 PST | End Date : 31-May-2021 PST |           |
| Issue Number : ENGRO         | Issue Rate : 10.0          |           |
| Security Code                | Title                      | File      |

- To subscribe to an issue, you will firstly have to select one of the following 3 options:
  - Select CDC Investor A/c if you have an Investor Account with CDC. Then you be required to enter the CDC Investor Account Number in the provided field.

| engro Private Ltd                                                                                                    |                        |
|----------------------------------------------------------------------------------------------------|------------------------|
| Start Date : 23-Apr-2021                                                                                                    | End Date : 31-May-2021 |
| Issue Number : ENGRO                                                                                                    | Issue Rate : 10.0      |
| <ul> <li>CDC Investor Account</li> <li>CDC Participant Account (Designate to Broker)</li> <li>CDC Facilitation Account</li> </ul> |                        |
| CDC Investor account                                                                                                    |                        |
| Subscription Quantity must be multiple of lot size (Lot Size: 15)                                                                 |                        |
|                                                                                                    |                        |

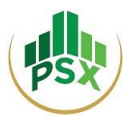

• Select Participant A/c if you have a Sub-Account maintained with a broker. Then you will have to enter the Sub-Account Number in the provided field and select the name of your broker from the dropdown menu provided.

| Issue List   Issue Details                                                                          |                        |
|----------------------------------------------------------------------------------------------------|------------------------|
| Subscribe to this Issue<br>Engro Private Ltd                                                        |                        |
| Start Date : 23-Apr-2021                                                                            | End Date : 31-May-2021 |
| Issue Number : ENGRO                                                                                | Issue Rate : 10.0      |
| CDC Investor Account     CDC Participant Account (Designate to Broker)     CDC Facilitation Account |                        |
| CDC Sub Account No                                                                                  |                        |
| Select Participants                                                                                 |                        |
| Select Participant                                                                                  | Add Participant        |
| Subscription Quantity must be multiple of lot size (Lot Size: 15)                                   |                        |
| 0                                                                                                   |                        |
| _                                                                                                   |                        |

• Select Facilitation A/c if you do not have either the CDC Investor A/c or a Sub-Account with a broker.

| Issue List   Issue Details                                                                                                    |                        |
|----------------------------------------------------------------------------------------------------|------------------------|
| Subscribe to this Issue<br>Engro Private Ltd                                                                                      |                        |
| Start Date : 23-Apr-2021                                                                                                    | End Date : 31-May-2021 |
| Issue Number : ENGRO                                                                                                    | Issue Rate : 10.0      |
| <ul> <li>CDC Investor Account</li> <li>CDC Participant Account (Designate to Broker)</li> <li>CDC Facilitation Account</li> </ul> |                        |
| Subscription Quantity must be multiple of lot size (Lot Size: 15)                                                                 |                        |
| 0                                                                                                    |                        |
| Submit                                                                                                    |                        |

- Next you will provide the number of shares you wish to subscribe to, and then click on the "Submit" button.
- You will be asked to enter your PIN to continue. This is the PIN that you received via SMS and email after Account Activation at the time of Registration.

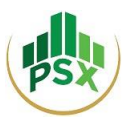

| Verify PIN to continue | ×            |
|------------------------|--------------|
| Enter PIN:             |              |
|                        | Close Submit |

### 2.1.6 Revoke issue

- User can revoke an issue only prior to making payment for that issue.
- To revoke an issue, follow below mentioned steps.
  - $\circ~$  From dashboard screen, go to "My Subscriptions" and select an issue by clicking on the logo of that issue.

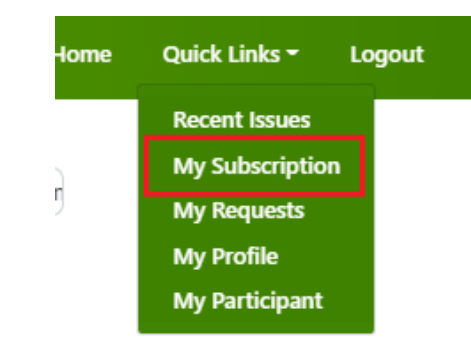

#### My Subscriptions | Requested Subscriptions

|      | Name | Quantity | Account Type             | Application<br>Code | Balloted<br>Status | Ballot<br>Quantity | Payment<br>Status |
|------|------|----------|--------------------------|---------------------|--------------------|--------------------|-------------------|
| русо | BYCO | 200      | CDC Facilitation Account | 0150000029          | Pending            | 0                  | Pay Now           |

 $\circ$  Click on the Revoke hyperlink.

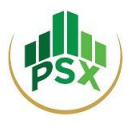

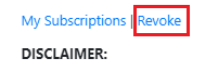

The Exchange, its directors, officers and employees (Indemnified Persons) shall not be liable and held indemnified at all times from any liability, loss, claim, damages, costs, charges and expenses, suffered or incurred by any person(s), which may include but not limited to the Investors, Banks, TREC Holders, Transfer Agents/Share Registrars/Ballotters (the Users), directly or indirectly, in connection to or as a result of the use of PSX's e-IPO system and on account of the action, omission and decision of Indemnified Persons in good faith, during the performance of their duties (including expenses borne to settle an action or satisfy a judgement or legal and professional fees and out of pocket expenses paid for attending trials, hearings and meetings whatsoever).

### Subscribe to this Issue

### BYCO

| Start Date : 05-Mar-2021 PST        | End Date : 12-Mar-2020 PST    |
|-------------------------------------|-------------------------------|
| Issue : BYCO                        | Issue rate : 12.5             |
| No of Securities : 200              | Application code : 0150000029 |
| Account type : Facilitation Account |                               |

Total Amount Payable is: 2500.00 PKR

• Enter your 4-digit pin.

| Verify PIN to continue | ×            |
|------------------------|--------------|
| Enter PIN:             |              |
|                        | Close Submit |

• Your issue subscription request will be revoked.

### 2.1.7 Payment

- To complete subscription, you will have to make payment either through 1Link or NIFT.
- <u>If you select 1Link</u>, you can make bill payment using the <u>consumer number</u> provided right next to the option of "Pay Through 1Link". The list of 1LINK Member bank is provided in Annexure-A. The payment can be made through channels like ATM, Internet Banking, Mobile Banking and Mobile Wallets.

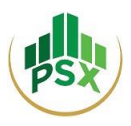

### Subscribe to this Issue

| BYCO                                |                               |
|-------------------------------------|-------------------------------|
| Start Date : 05-Mar-2021 PST        | End Date : 12-Mar-2020 PST    |
| Issue : BYCO                        | Issue rate : 12.5             |
| No of Securities : 200              | Application code : 0150000029 |
| Account type : Facilitation Account |                               |

Total Amount Payable is: 2500.00 PKR

| Yo | can pay amount by two ways:                          |
|----|------------------------------------------------------|
| Α. | Pay Through see (Consumer Number : 1007730150000029) |
| В. | Pay Through NIFT                                     |

- For ATM: Investor can make payment by selecting 1-Bill Invoice and then entering the respective consumer number to make payment.
- For Internet Banking and Mobile Banking: Investor can make payment by accessing his respective internet or mobile banking portal, selecting 1-bill invoice or adding it as beneficiary first and then entering the respective consumer number to make payment.
- For Mobile Wallets: Investor can make payment by accessing his respective mobile wallet application, selecting 1-bill invoice and then entering the respective consumer number to make payment. The SBP limit of payment through mobile wallets is PKR 50,000.
- <u>If you select NIFT</u>, you will be redirected to NIFT's ePay Page which is a secure payment page. The List of NIFT Member Banks is provided hereunder:

| NIFT Member banks <sup>2</sup> |  |
|--------------------------------|--|
| Allied Bank                    |  |
| Bank Alfalah                   |  |
| Askari Bank                    |  |
| Bank Islami                    |  |
| Bank of Punjab                 |  |
| Samba Bank                     |  |

<sup>&</sup>lt;sup>2</sup> NIFT has plans to take other member banks on board for its e-pay method

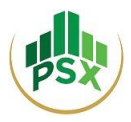

You will then need to select your bank to proceed

| 1. SELECT                   | 2. PAY | 3. FINISH | ORDER DETAILS                                |
|-----------------------------|--------|-----------|----------------------------------------------|
|                             |        |           | Outlet:Pakistan Stock Exchange               |
| lease select payment method |        |           | Order ID: 019000082                          |
| elect Any                   |        | •         | Description: Pakistan Stock<br>Exchange Test |
|                             |        |           | Amount: 100.00 PKR                           |
|                             |        |           | 298<br>CANCEL                                |
|                             |        |           |                                              |
|                             |        |           | CANCEL                                       |

• On the next page, you will be required to enter your Bank Name, your Bank Account Number and your CNIC number. Next you need to click on the "Send OTP" button to generate a onetime password to your registered mobile number.

| Please enter Account Details                                                                                                    | Outlet:Pakistan Stock Exchange<br>Order ID: 0190000082 |
|----------------------------------------------------------------------------------------------------|--------------------------------------------------------|
| via Account                                                                                                    | Description: Pakistan Stock     Exchange Test          |
| Bank Name                                                                                                    | Amount: 100.00 PKR                                     |
| Test Bank                                                                                                    | * Session will expire in:                              |
| Account Number *<br>0002562478596921                                                                                                    | seconds<br>294                                         |
| CNIC Number*<br>5110123148991                                                                                                    | CANCEL                                                 |
| Please enter 13 digit CNIC number                                                                                                    |                                                        |
| Enter 07P*<br>000000                                                                                                    |                                                        |
| BACK                                                                                                    | PAY                                                    |
| Disclaimer :<br>The bank disclaims all responsibility and/or liability and makes no representation or guarantee as to the value, quality and delivery of the goods/ser<br>purchased or the accuracy of the information provided on the Merchant's website. | vices being                                            |
|                                                                                                    |                                                        |

• OTP will subsequently be received on your registered mobile number / email.

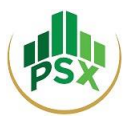

• Now provide your OTP at the requisite field and click on "Pay". You will be notified that your transaction has been completed.

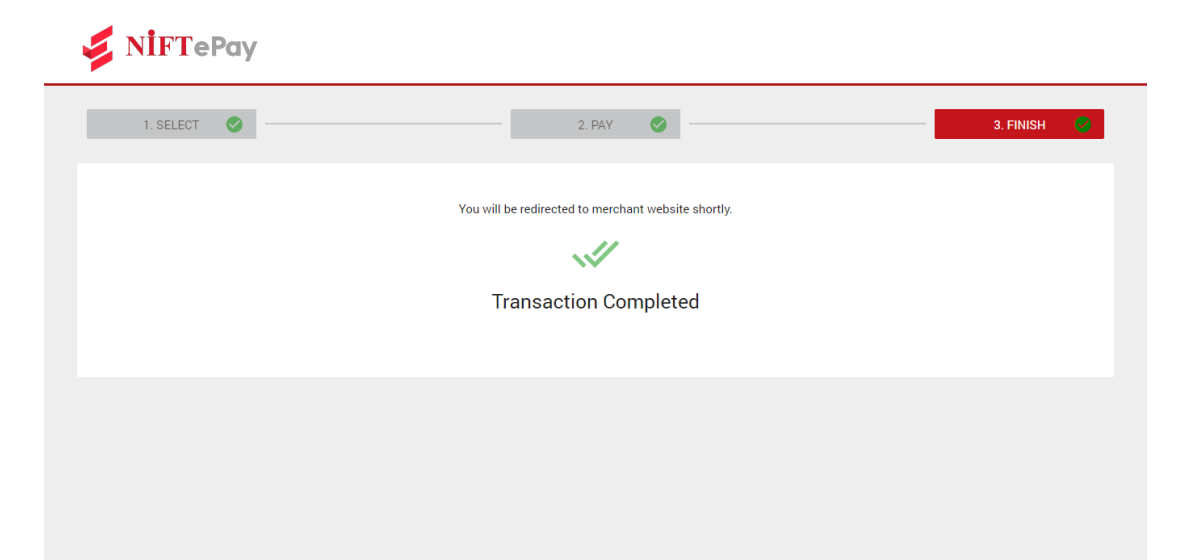

**Note:** Refunds, if any shall be made only in the accounts through which the subscription payment was made.

### 2.1.8 Edit profile

To edit personal details, follow below steps:

• From dashboard, click "Quick Links" and select "My Profile"

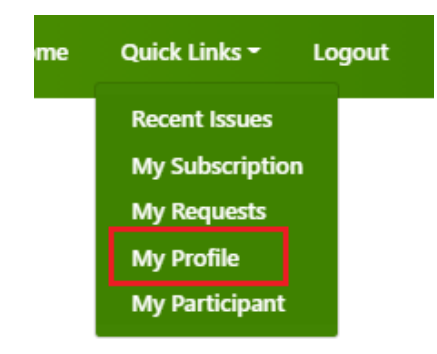

• Click Edit Profile.

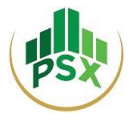

|                                          | 05-Mar-2021 03:53:42 Dear |
|------------------------------------------|---------------------------|
| News & Messages                          |                           |
| Edit Profile Reset PIN   Change Password |                           |
| Profile Details                          |                           |
| Full Name:                               |                           |
| Resident Status:                         | Resident                  |
| Company Name:                            | BYCO                      |

- <u>You cannot change CNIC/Email/Mobile Number from here.</u> In the situation where you may need to change any of these particulars, you must contact PSX IT Support at <u>ITSS@psx.com.pk</u>.
- Make your desired changes in your profile information and then click "Submit".
- Your profile will be successfully updated.

### 2.1.9 Change Password

To change the password, follow below steps:

• From dashboard, click "Quick Links" and select "My Profile"

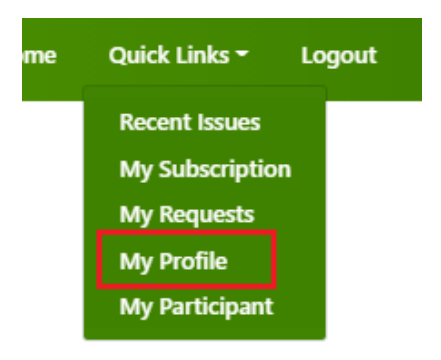

• Click Change Password.

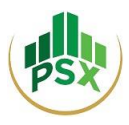

Edit Profile | Reset PIN | Change Password

# **Profile Details**

| Full Name:       |          |
|------------------|----------|
| Resident Status: | Resident |
| Company Name:    | ВУСО     |
| Address:         | Johar    |
| City:            | Karachi  |

### • Provide Old Password and New Password (must follow password policy).

### Edit Profile | Reset PIN | Change Password

Password must contain at least 8 characters, must contain at least one lowercase letter, one uppercase letter, one numeric digit, and one special character

| Old Password         |  |  |
|----------------------|--|--|
| Old Password         |  |  |
| New Password         |  |  |
| New Password         |  |  |
| Confirm New Password |  |  |
| Retype new password  |  |  |

### Submit

- Click "Submit".
- Your password will be successfully changed.

### 2.1.10 Reset PIN

To change the PIN, follow below steps:

• From dashboard, click "Quick Links" and select "My Profile"

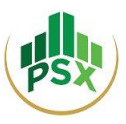

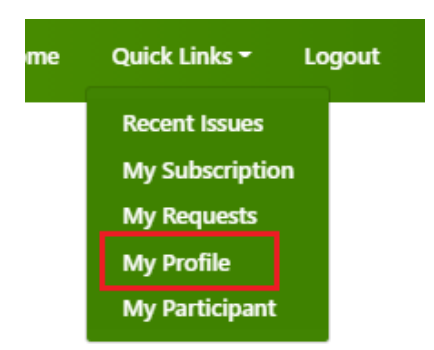

• Click **Reset PIN**.

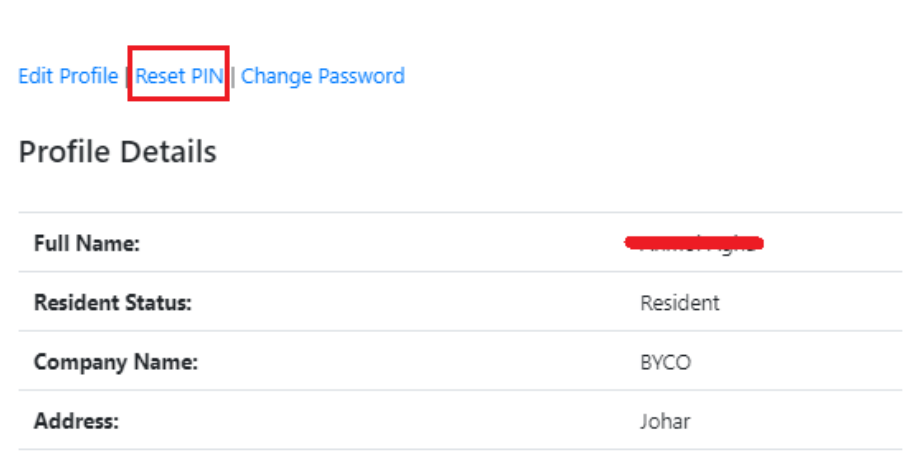

- You will receive your new PIN on registered email and mobile number.
- You have successfully reset your PIN. Please retain this PIN as it would be required in future for subscribing to securities in an IPO.

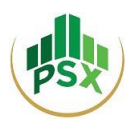

# 2.2 Method 2: Investor (Individual / Corporate) registers himself and authorizes his broker to subscribe to securities being offered in an IPO on his behalf

This method can be used by Investors (Individuals and Corporates) who wish to register by themselves and later authorize their brokers to submit application for subscription of securities offered in the IPO and make the required subscription payment on their behalf.

The steps for registration are similar to Method 1. For an investor to authorize his broker to subscribe to securities offered in an IPO on his behalf, the following procedure must be followed.

- From Home Screen, click "Quick Links" and select "My Participant"
- Click on "Add Participant"
- Select your broker from the top-down list.

| e-IPO |                                                                                                    | Home | Quick Links - | Logout |
|-------|----------------------------------------------------------------------------------------------------|------|---------------|--------|
|       | Anand Kumar  29-Apr-2021 10:30:20 Dear Anand Kumar PSX el  set & Musages  Add Participants TREC Holder  337 A B M Securities (P-x), Ltd. (337)  147 A Securities (P-int) Limited (157)                                                                                                    | Home | Quick Links * | Logout |
|       | A L Securities (Private) Limited (147)<br>038<br>A.H.M. Securities (Private) Limited (038)<br>457<br>AAA Securities (Private) Limited (457)<br>011<br>ACM Global (Private) Limited (011)                                                                                                    |      |               |        |
|       | 019     QUICK LINKS       AKD Securities Limited (019)     and queries     Home     Issues       029     and queries     Home     Issues       AKY Securities (Private) Limited (029)     y contact PSX at:     Issues     Subscriptions       300     J-35274401-10     J-35274401-10       284     ASA Stock (Private) Limited (284)     Issues |      |               |        |

• Click "Submit"

The authorized participant can now submit application for subscription of securities on your behalf. The remaining steps regarding submission of application for subscription of securities and payment are similar to those detailed in Section 4 of this User Guide.

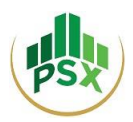

# 2.3 Method 3: Investor (Individual / Corporate) registers himself and authorizes his Bank to subscribe to securities being offered in an IPO on his behalf

This method can be used by Investors (Individuals and Corporates) who wish to register by themselves and later authorize their banks to submit application for subscription of securities offered in the IPO and make the required subscription payment on their behalf.

The steps for registration are similar to Method 1. The system presently does not provide option to investor for selecting a bank on PES for the purpose of authorizing it to subscribe to securities being offered in an IPO on the investor's behalf and make subscription payment; however, if an account holder (already registered on PES) approaches its bank, the bank can facilitate its account holder in this regard.

The Bank is required to obtain authorization from its account holder for subscribing to securities being offered in an IPO on his behalf and make the subscription payment.

The bank can subscribe to an issue on behalf of already registered investor by following the below mentioned steps:

• To subscribe to an issue on behalf of already registered investor, the Bank can select "Search an Investor" from Home Screen.

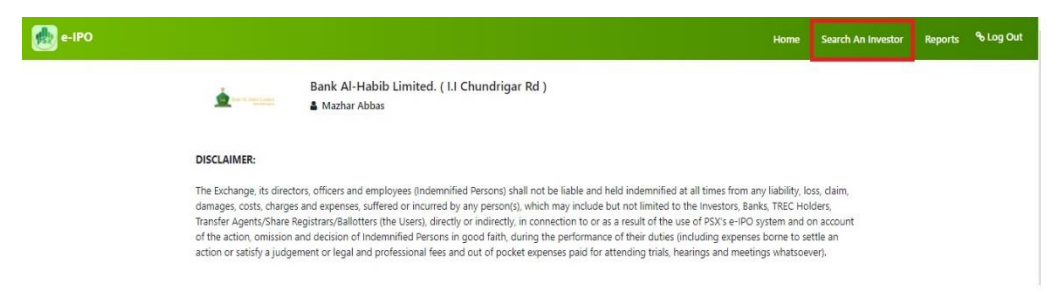

• Enter CNIC number of the investor, select the issue and click "Search"

| e-IPO           |                                                                | Home | Search An Investor | Reports | ୫ Log Out |
|-----------------|----------------------------------------------------------------|------|--------------------|---------|-----------|
| La di Rati tani | Bank Al-Habib Limited. ( l.I Chundrigar Rd )<br>🌢 Mazhar Abbas |      |                    |         |           |
| Search Investor |                                                                |      |                    |         |           |
|                 | Search Cnic: *<br>4430115358710                                |      |                    |         |           |
|                 | Select issue: *                                                |      |                    |         |           |
|                 | Panther lyres Limited                                          |      |                    |         |           |
|                 |                                                                |      |                    |         |           |
|                 |                                                                |      |                    |         |           |

The remaining steps regarding submission of application for subscription of securities and payment are similar to those detailed in Section 3 of this User Guide.

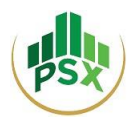

# 3 Banks

This method can be used by Investors (Individuals and Corporates) who wish to authorize their respective banks to register them, submit application for subscription of securities offered in the IPO and make the required subscription payment on their behalf.

# 3.1 Registration for Bank:

For registration on the PES, the Bank needs to send the following details to Mr. Wasim Sattar, Senior Manager, Listing at wasim.sattar@psx.com.pk:

- Bank Name
- Branch Name:
- Branch Code:
- Bank / Branch Address:
- Bank / Branch Phone:
- Name of Concerned Official
- Cell No of Concerned Official:
- CNIC of Concerned Official:
- Email Address:

Once PSX receives the said details, PSX will create the respective Bank's (or its branch's') account and an OTP will be sent to the registered mobile number provided by the Bank. This OTP will have to be entered for OTP verification.

Then an email will be received on the registered email address requesting to set a password for the account. The user will be required to click on the provided link and will then be directed to a webpage for setting password.

The user will be required to set a password for the bank's (or its branch's) account following the secure password policy. Once done with setting a password, an email will be received confirming that the process of Account Activation has been completed. Then a PIN will be received on the registered mobile number and email. Please retain that PIN as it would be required in future for subscribing to securities in an IPO.

# 3.2 Login

When an investor approaches a bank to register him and then to subscribe to securities on his behalf, the Bank would have to login. The Bank would have to enter its User ID, its password, and CAPTCHA; and then click on "LogIn".

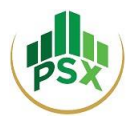

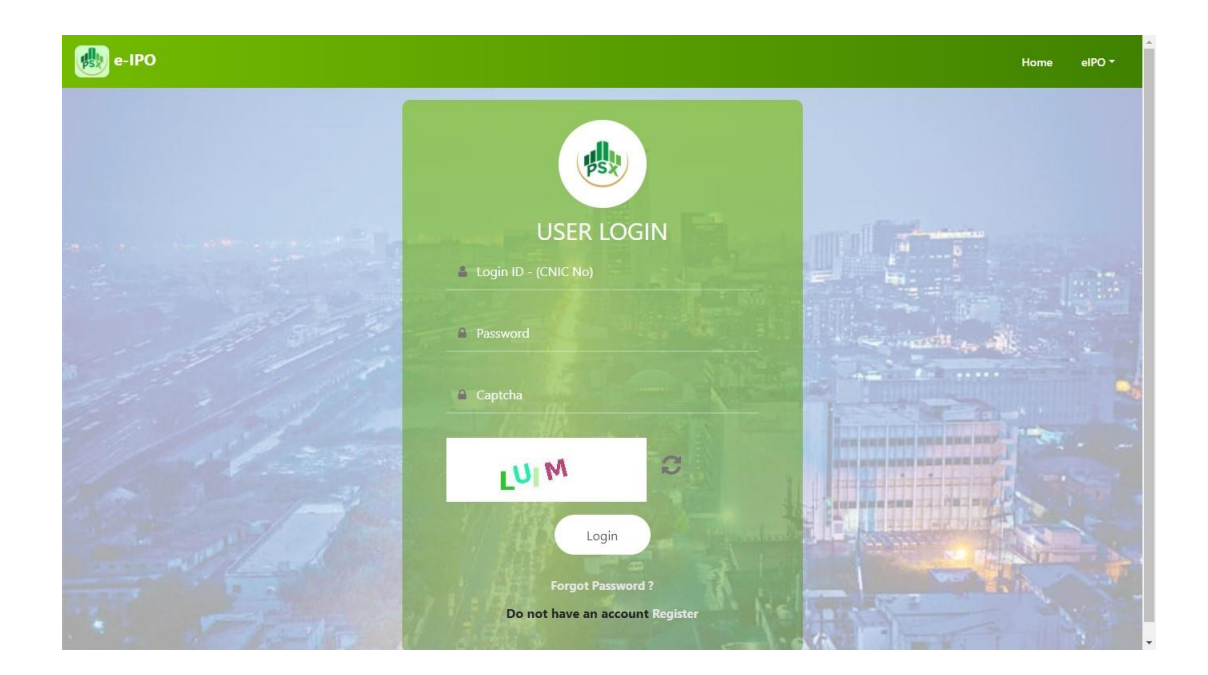

After logging in, the Bank will see this Bank's Home Screen.

| e-IPO                                                                                                    | Home                                                                          | Search An Investor                                                                                                    | Reports                                             | ବ୍ତ Log Out |
|----------------------------------------------------------------------------------------------------|-------------------------------------------------------------------------------|----------------------------------------------------------------------------------------------------|-----------------------------------------------------|-------------|
| Bank Al-Habib Limited. ( I.I Chundrigar Rd )                                                                                                    |                                                                               |                                                                                                    |                                                     |             |
| DISCLAIMER:                                                                                                    |                                                                               |                                                                                                    |                                                     |             |
| The Exchange, its directors, officers and employees (Indemnified Persons) shall not be liable and held indemnifi<br>damages, costs, charges and expenses, suffered or incurred by any person(s), which may include but not limiter<br>Transfer Agents/Share Registrars/Ballotters (the Users), directly or indirectly, in connection to or as a result of th<br>of the action, omission and decision of Indemnified Persons in good faith, during the performance of their duti<br>action or satisfy a judgement or legal and professional fees and out of pocket expenses paid for attending trials | ied at all tin<br>d to the Inv<br>te use of PS<br>es (includin<br>s, hearings | nes from any liability, lo:<br>restors, Banks, TREC Holo<br>;X's e-IPO system and or<br>ig expenses borne to set<br>and meetings whatsoev | ss, claim,<br>ders,<br>n account<br>ttle an<br>er). |             |
|                                                                                                    | ₽Ŷ                                                                            | ۇ<br>ت                                                                                                    |                                                     |             |
| Subscribed Applications                                                                                                    |                                                                               |                                                                                                    |                                                     |             |
| +2                                                                                                    |                                                                               |                                                                                                    |                                                     |             |

# 3.3 Register new investor

• To register a new investor, the Bank can either select "New Investor" from Home Screen or "Add New Investor" inside "Bank Defined Investors".

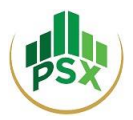

• The registration form will be displayed where the investor's particulars are required to be entered. The "Terms & Conditions" can be read before clicking on "Register Now" to finish registration.

| e-IPO |                                   |                                                |                                             |          | Home | Search An Investor | Reports | % Log Ou |
|-------|-----------------------------------|------------------------------------------------|---------------------------------------------|----------|------|--------------------|---------|----------|
|       | Bank /                            | Al-Habib Limited. ( I.I Chundrigar<br>ar Abbas | Rd )                                        |          |      |                    |         |          |
|       | Investors List   Add new Investor |                                                |                                             |          |      |                    |         |          |
|       | Add Investor                      |                                                |                                             |          |      |                    |         |          |
|       |                                   | <ul> <li>Int</li> <li>○ Co</li> </ul>          | dividual<br>orporate                        |          |      |                    |         |          |
|       |                                   | Salutation: *                                  | Full Name: *                                |          |      |                    |         |          |
|       |                                   | Mr. 🗸                                          |                                             |          |      |                    |         |          |
|       |                                   | Father's/Husband Name:                         | Resident Status:                            |          |      |                    |         |          |
|       |                                   |                                                | Resident                                    | ~        |      |                    |         |          |
|       |                                   | Email Address: *                               | Address: *                                  |          |      |                    |         |          |
|       |                                   |                                                |                                             |          |      |                    |         |          |
|       |                                   | City: *                                        | Nationality: *                              |          |      |                    |         |          |
|       |                                   |                                                | Pakistan                                    | ~        |      |                    |         |          |
|       |                                   | O CNIC O NICOP O UIN                           |                                             |          |      |                    |         |          |
|       |                                   | CNIC/NICOP/UIN: (vill be your User Id) *       | Passport/POC: (if any)                      |          |      |                    |         |          |
|       |                                   | Country Coder Mahila Mur                       | minan i Dhana Mumha                         |          |      |                    |         |          |
|       |                                   | Pakistan (+92)                                 | mber: Phone Number                          | : (ramy) |      |                    |         |          |
|       |                                   |                                                |                                             |          |      |                    |         |          |
|       |                                   | Regis                                          | ter Now                                     |          |      |                    |         |          |
|       |                                   | CONTACT US                                     |                                             |          |      |                    |         |          |
|       | e-IPO                             |                                                |                                             | <b>a</b> |      |                    |         |          |
|       | (PES)                             | regarding PES, investor                        | lance and queries<br>is may contact PSX at: | To Home  |      |                    |         |          |
|       |                                   |                                                |                                             |          |      |                    |         |          |

- An OTP will now be sent to registered mobile number / email of the investor. To proceed beyond this step, the investor will need to disclose the OTP to the bank.
- Enter the OTP for Verification.
- An email will be received on the registered Email Address of the investor requesting to set a password for the account.
- Once the password is successfully set, an email will be sent to the investor's registered email address confirming that the process of Account Activation has been completed. A 4-digit PIN will be received on the registered mobile number and also via email. The investor must retain this PIN as it would be required in future for subscribing to securities in an IPO by himself/herself. (Investor does not have to share this PIN with Bank)

## 3.4 Subscribe to an issue on behalf of clients

- To file an e-IPO application on behalf of an investor, the Bank will initially choose the specific investor from the list of "Bank Defined Investors" given on the Home Screen.
- The Bank can then select the investor by clicking on "View User".

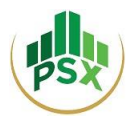

| e-IPO                               |                                                                |               | Home    | Search An Investor | Rep |
|-------------------------------------|----------------------------------------------------------------|---------------|---------|--------------------|-----|
| ter 4. Stationed                    | Bank Al-Habib Limited. ( I.I Chundrigar Rd )<br>🌢 Mazhar Abbas |               |         |                    |     |
| Investors List   Add new            | Investor                                                       |               |         |                    |     |
| Investors List<br>Show 25 - entries |                                                                |               | Search: |                    |     |
| Investor Name                       | Investor Email                                                 | Investor cnic |         |                    |     |
|                                     |                                                                |               | [       | View User          |     |
| <u></u>                             | ·· • •                                                         |               | 1       | View User          |     |
|                                     |                                                                | 1120116262740 |         | View User          |     |
| ··                                  | ······································                         | 644044444428  | - 1     | View User          |     |
| 2011 FIL KIGH                       | moattammaqoood@poxcompx                                        | ononnine)     |         | View User          |     |
| Showing 1 to 5 of 5 entr            | ies                                                            |               | F       | Previous 1 Next    | _   |

• Next the Bank will click on "Subscribe Issue" and will be taken to the "e-IPO List" page.

| e-IPO                                                 |                                                           |              | Home | Search An Investor | Reports | � Log Out | Î |
|-------------------------------------------------------|-----------------------------------------------------------|--------------|------|--------------------|---------|-----------|---|
| <u> </u>                                              | Bank Al-Habib Limited. (I.I Chund<br>Mazhar Abbas         | lrigar Rd )  |      |                    |         |           | l |
| Investors List   E<br>Verified Account<br>Profile Det | dit Profile <mark>Subscribe Issue</mark><br>ta <b>ils</b> |              |      |                    |         |           |   |
| Full Name:                                            |                                                           | Abdul Muqsit |      |                    |         |           | l |
| Father's/Husk                                         | pand Name:                                                | NA           |      |                    |         |           |   |
| Resident Stat                                         | us:                                                       | Resident     |      |                    |         |           | l |

• The Bank will then select the issue in which the investor would like to invest.

| e-IPO |                                 |                            |                           |                    |            | Home                  | Search An Investor |
|-------|---------------------------------|----------------------------|---------------------------|--------------------|------------|-----------------------|--------------------|
|       |                                 | Bank Al-H<br>& Mazhar A    | labib Limited. (<br>Abbas | .I Chundrigar Rd ) |            |                       |                    |
|       | Subscribing for<br>Abdul Muqsit | t ( <mark>4220231</mark> 8 | 60621)                    |                    |            |                       |                    |
|       | Investors List   View           | nvestor                    |                           |                    |            |                       |                    |
|       | e-IPO List<br>Show 25 • entries |                            |                           |                    |            | Search:               |                    |
|       |                                 | Start Date                 | End Date                  | ISIN Number        | Offer Type | Security Name         | Issue Rate         |
|       | engro                           | 23-Apr-2021                | 31-May-2021               |                    | Entity     | Engro Private Ltd     | 10.0               |
|       | origio                          |                            |                           |                    |            |                       |                    |
|       |                                 | 11-Apr-2021                | 31-May-2021               | PK110598           | Entity     | Agha Steel Industries | 18.0               |

• After clicking on the issue, the Bank will see the Issue Details.

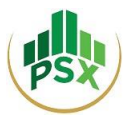

| e-IPO                                                                      |                                                              |                        | Home | Search An Investor | Reports | <b>% Log Out</b> |
|----------------------------------------------------------------------------|--------------------------------------------------------------|------------------------|------|--------------------|---------|------------------|
| ter at statistics                                                          | Bank Al-Habib Limited. ( I.I Chundrigar Rd<br>🌢 Mazhar Abbas | )                      |      |                    |         |                  |
|                                                                            | Panther Tyr                                                  | es Limited             |      |                    |         |                  |
| Investors List   View Invest                                               | tor                                                          |                        |      |                    |         |                  |
| Subscribing for<br>Abdul Muqsit ( 4                                        | 220231860621 )                                               |                        |      |                    |         |                  |
| Subscribe to this Panther Tyres Limited                                    | Issue                                                        |                        |      |                    |         |                  |
| Start Date : 01-Mar-2021                                                   | 1                                                            | End Date : 30-Jun-2021 |      |                    |         |                  |
| Issue Number : PTL                                                         |                                                              | Issue Rate : 68.0      |      |                    |         |                  |
| <ul> <li>CDC Investor Account</li> <li>CDC Facilitation Accourt</li> </ul> | nt                                                           |                        |      |                    |         |                  |
| CDC Investor account                                                       | •                                                            |                        |      |                    |         |                  |
| Subscription Quantity must                                                 | t be multiple of lot size (Lot Size: 1)                      |                        |      |                    |         |                  |
| 0                                                                          |                                                              |                        |      |                    |         |                  |
| Submit                                                                     |                                                              |                        |      |                    |         |                  |

- To subscribe to an issue, the Bank will firstly have to select one of the following 2 options:
  - The Bank shall select CDC Investor A/c if investor has an Investor Account with CDC. Then the bank will be required to enter the CDC Investor Account Number in the provided field.
  - The Bank shall select Facilitation A/c if investor does not have CDC Investor A/c.
- Then the Bank will have to enter the number of shares the investor wishes to subscribe to and lastly click on "Submit".
- The Bank will be asked to enter bank's PIN to continue.

| Verify PIN to continue | ×            |
|------------------------|--------------|
| Enter PIN:             |              |
|                        | Close Submit |

• Please note that the bank will use its own PIN when subscribing to an application/issue on behalf of its account holder.

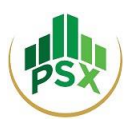

# 3.5 Revoke issue

- The bank can revoke the request of issue on behalf of an investor only prior to making payment for that issue.
- To revoke an issue, follow below mentioned steps:
  - From dashboard, go to "Subscribed Applications"

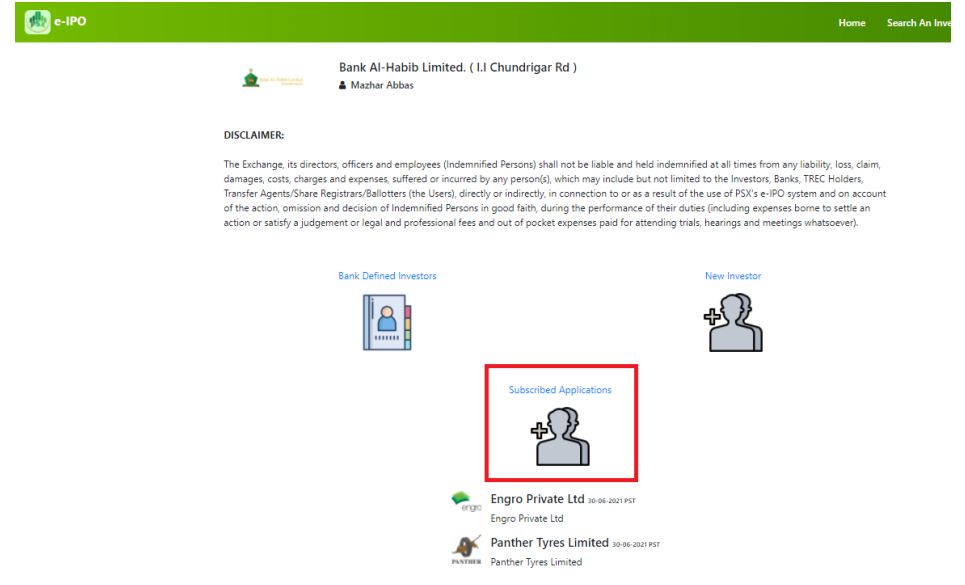

• Select issue/application by clicking Pay Now.

| 虁 e-IPO |                                                          |                     |                                                   |                                                                   |                                 |             | Home             | Search An Investor | Reports | ⁰ Log Out |
|---------|----------------------------------------------------------|---------------------|---------------------------------------------------|-------------------------------------------------------------------|---------------------------------|-------------|------------------|--------------------|---------|-----------|
|         | <u>.</u>                                                 | Bank Al-            | Habib Limited.<br>Abbas                           | ( I.I Chundrigar Rd )                                             |                                 |             |                  |                    |         |           |
|         | Subscribed App                                           | plications          |                                                   |                                                                   |                                 |             |                  |                    |         |           |
|         | Investors<br>Show 25 V                                   | Payments<br>entries |                                                   |                                                                   |                                 | Search:     |                  |                    |         |           |
|         | Investor                                                 | Investor cnic       | Security Code                                     | Application Code                                                  | Subscription Quant              | ity Status  | Payment          | _                  |         |           |
|         | Ahmed                                                    |                     | BYCO                                              | 0150000045                                                        | 200                             | Paid        | View Transaction |                    |         |           |
|         | Ahmed                                                    |                     | HBL                                               | 0050000049                                                        | 500                             | Paid        | View Transaction |                    |         |           |
|         | Ahmed                                                    |                     | PTL                                               | 0140000035                                                        | 550                             | Paid        | View Transaction |                    |         |           |
|         | Anwar Iqbal                                              | -                   | AGHA                                              | 0130000080                                                        | 100                             | Not Paid    | Pay Now          |                    |         |           |
|         | Halai                                                    | 444444              | BYCO                                              | 0150000031                                                        | 200                             | Not Paid    | Pay Now          |                    |         |           |
|         | Showing 1 to 5                                           | of 5 entries        |                                                   |                                                                   |                                 |             | Previous 1 Next  |                    |         |           |
|         | a-IPO                                                    |                     | ca                                                | INTACT US                                                         |                                 | QUICK LINKS |                  |                    |         |           |
|         | PSX's Electronic Initial Public Offering System (PES) re |                     | For further guidance a garding PES, investors may | nd queries<br>contact PSX at:                                     | 🇞 Home                          |             |                  |                    |         |           |
|         |                                                          |                     |                                                   | 111-001-122, or (021)-                                            | -35274401-10                    |             |                  |                    |         |           |
|         |                                                          |                     |                                                   | itss@psx.com.pk                                                   |                                 |             |                  |                    |         |           |
|         |                                                          |                     | reg                                               | arding PES, investors may. 111-001-122, or (021)- itss@psx.com.pk | contact PSX at:<br>-35274401-10 |             |                  |                    |         |           |

• Now you will see Revoke hyperlink. Click it.

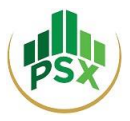

|                                                                                                    |                                                                                                    | Home Search An Inves                                                                                                    |
|----------------------------------------------------------------------------------------------------|----------------------------------------------------------------------------------------------------|----------------------------------------------------------------------------------------------------|
| and A. Red Lond                                                                                                    | Bank Al-Habib Limited. ( I.I Chundrigar Rd )<br>🌢 Mazhar Abbas                                                                                                    |                                                                                                    |
|                                                                                                    | 📯 Agha Steel I                                                                                                    | ndustries                                                                                                    |
| Paying on behalf of<br>Abdul Muqsit (                                                                                                 | 4220231860621)                                                                                                    |                                                                                                    |
| Subscribed Application                                                                                                    | Revoke                                                                                                    |                                                                                                    |
| DISCLAIMER:                                                                                                    |                                                                                                    |                                                                                                    |
| The Exchange, its direct<br>damages, costs, charge<br>Transfer Agents/Share f<br>of the action, omission<br>action or satisfy a judge | ors, officers and employees (indemnified Persons) shall not<br>s and expenses, suffered or incurred by any person(s), which<br>degistrars/sallotter (Ho Lever), directly (no can<br>and decision of Indemnified Persons in good faith, during t<br>ement or legal and professional fees and out of pocket expo | be liable and held indemnified at all times from any liability, loss, daim,<br>may include but not limited to the investors, Banks, TREC Holders,<br>needino tor as a setuil of the use of SXS = iPlo system and on account<br>ne performance of their duties (including expenses borne to settle an<br>nses paid for attending trials, hearings and meetings whatoever). |
| Start Date : 11-Apr-20                                                                                                    | 121 PST                                                                                                    | End Date : 31-May-2021 PST                                                                                                    |
| Issue Number : AGHA                                                                                                    |                                                                                                    | Issue Rate : 18.0                                                                                                    |
| No of Securities : 100                                                                                                    |                                                                                                    | Application code : 0130000081                                                                                                    |

- Enter your 4-digit pin. (Bank's PIN)
- $\circ$   $\,$  The subscription request made on behalf of your account holder has been revoked.

## 3.6 Payment

• To complete subscription, the Bank will have to make payment either through 1Link or NIFT.

| e-IPO |                                                                                                    |                                                                                                    |                                                                                                    | Home                                                                                                    | Search An Investor | Reports | � Log Out |
|-------|----------------------------------------------------------------------------------------------------|----------------------------------------------------------------------------------------------------|----------------------------------------------------------------------------------------------------|----------------------------------------------------------------------------------------------------|--------------------|---------|-----------|
|       | Field AL 2020 Links                                                                                                    | Bank Al-Habib Limited. ( I<br>🌢 Mazhar Abbas                                                                                                    | l Chundrigar Rd )                                                                                                    |                                                                                                    |                    |         |           |
|       |                                                                                                    |                                                                                                    | Magha Steel Industries                                                                                                    |                                                                                                    |                    |         |           |
|       | Paying on behalf of Abdul Muqsit (                                                                                                    | 4220231860621)                                                                                                    |                                                                                                    |                                                                                                    |                    |         |           |
|       | Subscribed Application                                                                                                    | s   Revoke                                                                                                    |                                                                                                    |                                                                                                    |                    |         |           |
|       | DISCLAIMER:                                                                                                    |                                                                                                    |                                                                                                    |                                                                                                    |                    |         |           |
|       | The Exchange, its direct<br>damages, costs, charge<br>Transfer Agents/Share F<br>of the action, omission<br>action or satisfy a judge | iors, officers and employees (Indemn<br>s and expenses, suffered or incurred<br>legistrars/Balletters (the Users), direc<br>and decision of Indemnified Persons<br>ement or legal and professional fees | fied Person) shall not be liable and held indennin<br>y any person(3), which may include but not limite<br>by or indirectly, in connection to or as a result of t<br>in good faith, during the performance of their dut<br>and out of pocket expenses paid for attending tria | fied at all times from any liability, loss, cail<br>et to the Investors, Banks, TREC Holders,<br>the use of PSX's e-IPO system and on acco<br>dise (including expenses borne to settle an<br>Is, hearings and meetings whatsoever). | m,<br>unt          |         |           |
|       | Start Date : 11-Apr-20                                                                                                    | 021 PST                                                                                                    | End Date : 31-May-2021 F                                                                                                    | PST                                                                                                    |                    |         |           |
|       | Issue Number : AGHA                                                                                                    |                                                                                                    | Issue Rate : 18.0                                                                                                    |                                                                                                    |                    |         |           |
|       | No of Securities : 100                                                                                                    |                                                                                                    | Application code : 013000                                                                                                    | 00081                                                                                                    |                    |         |           |
|       | Account type : Facilita                                                                                                    | tion Account                                                                                                    |                                                                                                    |                                                                                                    |                    |         |           |
| _     | Total Amount P                                                                                                    | Payable is: 1800.00 PKR                                                                                                    |                                                                                                    |                                                                                                    |                    |         |           |
|       | You can pay amou                                                                                                    | nt by two ways:                                                                                                    |                                                                                                    |                                                                                                    |                    |         |           |
|       | A. Pay Through 🜨                                                                                                    | (Consumer Number : 1007730130000081)                                                                                                    |                                                                                                    |                                                                                                    |                    |         |           |
|       | B. Pay Through NIFT                                                                                                    |                                                                                                    |                                                                                                    |                                                                                                    |                    |         |           |

• If the Bank selects 1Link, the Bank can make bill payment using the consumer number provided right next to the option of "Pay Through 1Link".

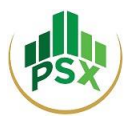

- <u>Payment through NIFT</u>: please note that only individual accounts are supported on NIFT ePay Payment Gateway.
- Once Bank selects NIFT, it will be redirected to NIFT's ePay Page which is a secure payment page.

| 1. SELECT                    | 2. PAY | 3. FINISH | ORDER DETAILS                  |
|------------------------------|--------|-----------|--------------------------------|
| Please select payment method |        |           | Outlet:Pakistan Stock Exchange |
| elect Any                    |        | •         | Description: Pakistan Stock    |
|                              |        |           | Amount: 100.00 <b>PKR</b>      |
|                              |        |           | Session will expire in:        |
|                              |        |           |                                |
|                              |        |           | SECONDS                        |
|                              |        |           |                                |
|                              |        |           | CANCEL                         |

• The Bank, once authorized by the Account holder, may make the subscription payment through entering Bank Account details of the Investor.

| Flease enter Account Detail                                                                                  | Droes F11 to ovit full ecroon                                                                                                    | Order ID: 019000082                          |
|----------------------------------------------------------------------------------------------------|----------------------------------------------------------------------------------------------------|----------------------------------------------|
| via Account                                                                                                  |                                                                                                    | Description: Pakistan Stock<br>Exchange Test |
| Bank Name                                                                                                    |                                                                                                    | Amount: 100.00 PKR                           |
| Test Bank                                                                                                    | τ                                                                                                    | Session will expire in                       |
| Account Number *                                                                                             |                                                                                                    |                                              |
| 0002562478596921                                                                                             |                                                                                                    | seconds<br>294                               |
| CNIC Number*                                                                                                 |                                                                                                    |                                              |
| 6110123148991                                                                                                |                                                                                                    | CANCEL                                       |
| Please enter 13 digit CNIC number                                                                            |                                                                                                    |                                              |
| Enter OTP*                                                                                                   |                                                                                                    |                                              |
| XXXXXX                                                                                                    |                                                                                                    |                                              |
| BACK                                                                                                    | RESEND OTP PAY                                                                                                    |                                              |
| Disclaimer :                                                                                                 |                                                                                                    |                                              |
| The bank disclaims all responsibility and/or liability<br>purchased or the accuracy of the information provi | y and makes no representation or guarantee as to the value, quality and delivery of the goods/services being<br>ided on the Merchant's website. |                                              |
|                                                                                                    |                                                                                                    |                                              |

• After making the payment, Bank will be notified that the transaction has completed.

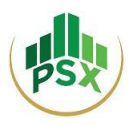

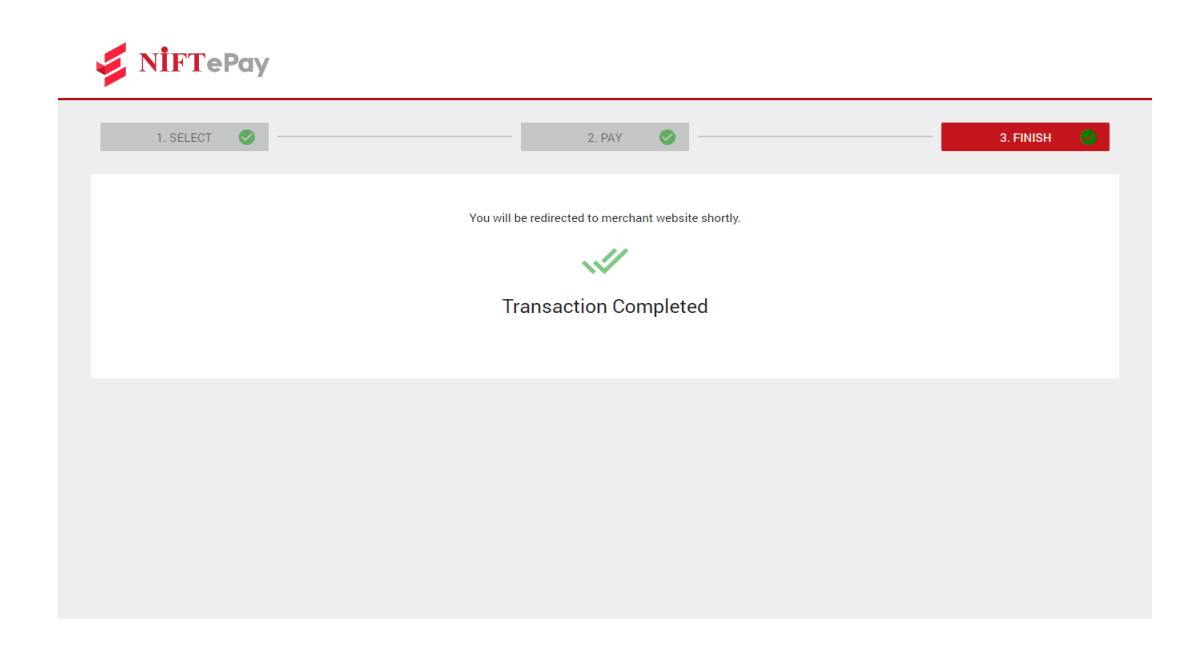

• After close of public subscription, in case of unsuccessful / partially successful application, the refund will only be made in the accounts through which the subscription payment was made.

# 3.7 Payment Statement

• For paid application's report, bank can select **Reports** from navigation bar on homepage.

| e-IPO                   |                                                                                                    |                                                                                                    |                                                                                                    |                                                                                                    | Home                                                                          | Search An Investor                                                                                                    | Reports | & Log Out |
|-------------------------|----------------------------------------------------------------------------------------------------|----------------------------------------------------------------------------------------------------|----------------------------------------------------------------------------------------------------|----------------------------------------------------------------------------------------------------|-------------------------------------------------------------------------------|----------------------------------------------------------------------------------------------------|---------|-----------|
|                         | End. AL. Flahb Limited                                                                                                    | Bank Al-Habib Limited. ( I<br>🌡 Mazhar Abbas                                                                                                    | I Chundrigar Rd )                                                                                                    |                                                                                                    |                                                                               |                                                                                                    |         |           |
| D                       | DISCLAIMER:                                                                                                    |                                                                                                    |                                                                                                    |                                                                                                    |                                                                               |                                                                                                    |         |           |
| Ti<br>d<br>Ti<br>o<br>a | The Exchange, its directo<br>damages, costs, charges :<br>fransfer Agents/Share Re<br>of the action, omission ar<br>action or satisfy a judgen | rs, officers and employees (Indemni<br>and expenses, suffered or incurred<br>gistrars/Ballotters (the Users), direc<br>d decision of Indemnified Persons<br>nent or legal and professional fees a | fied Persons) shall not be liable a<br>by any person(s), which may inclu<br>tly or indirectly, in connection to<br>in good faith, during the perform<br>and out of pocket expenses paid | and held indemnified at all<br>ude but not limited to the<br>or as a result of the use of<br>mance of their duties (inclu<br>for attending trials, hearin | times from a<br>Investors, Ba<br>f PSX's e-IPO<br>ding expensi<br>gs and meet | any liability, loss, claim,<br>nks, TREC Holders,<br>system and on account<br>es borne to settle an<br>ings whatsoever). |         |           |
|                         |                                                                                                    | Bank Defined Investors                                                                                                    |                                                                                                    | New I                                                                                                    | nvestor                                                                       |                                                                                                    |         |           |
|                         |                                                                                                    |                                                                                                    |                                                                                                    | ₽\$<br>                                                                                                    | 2                                                                             |                                                                                                    |         |           |
|                         |                                                                                                    |                                                                                                    | Subscribed Applications                                                                                                    |                                                                                                    |                                                                               |                                                                                                    |         |           |
|                         |                                                                                                    |                                                                                                    | +2                                                                                                    |                                                                                                    |                                                                               |                                                                                                    |         |           |
|                         |                                                                                                    | - engr                                                                                                    | Engro Private Ltd 31-05-202<br>Engro Private Ltd                                                                                                    | 21 PST                                                                                                    |                                                                               |                                                                                                    |         |           |

• Now Bank will have to select the desired issue/application and click "Generate Report".

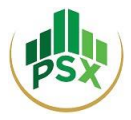

| e-IPO |                                                          |                                                                               | Home        | Search An Investor | Reports | ବ୍ତ Log Out |
|-------|----------------------------------------------------------|-------------------------------------------------------------------------------|-------------|--------------------|---------|-------------|
|       | Bank Al-Habib Lin                                        | nited. ( I.I Chundrigar Rd )                                                  |             |                    |         |             |
|       | Payment Statement                                        |                                                                               |             |                    |         |             |
|       | ENGRO                                                    |                                                                               |             | Ŷ                  |         |             |
|       | AGHA                                                     |                                                                               |             |                    |         |             |
|       |                                                          | Generate Report                                                               |             |                    |         |             |
|       |                                                          |                                                                               |             |                    |         |             |
|       |                                                          |                                                                               |             |                    |         |             |
|       | e-IPO                                                    | CONTACT US                                                                    | QUICK LINKS |                    |         |             |
|       | PSX's Electronic Initial Public Offering System<br>(PES) | For further guidance and queries regarding PES, investors may contact PSX at: | & Home      |                    |         |             |
|       |                                                          | 111-001-122, or (021)-35274401-10                                             |             |                    |         |             |

• Report will be generated, which can be downloaded by clicking download sign.

itss@psx.com.pk

| ≡ | branchRepor | rt       |      | i i              | 1 / 1   - 10                                   | 00% +   🕄                                           | গ                |        |                         | <u>+</u> | ÷ | : |
|---|-------------|----------|------|------------------|------------------------------------------------|-----------------------------------------------------|------------------|--------|-------------------------|----------|---|---|
|   |             |          |      | Paid             | Pakistan Sto<br>EIPO Paymo<br>Requests for BAH | ck Exchange.<br>ent Statement<br>L001 of Security A | GHA              |        |                         |          |   |   |
|   |             | Login ID | Name | Application Code | Subscribed On                                  | No of Securities                                    | Alloted Quantity | Amount | Transaction<br>Datetime |          |   |   |
|   |             |          |      |                  |                                                |                                                     |                  |        |                         |          |   |   |
|   |             |          |      |                  |                                                |                                                     |                  |        |                         |          |   |   |
|   |             |          |      |                  |                                                |                                                     |                  |        |                         |          |   |   |
|   |             |          |      |                  |                                                |                                                     |                  |        |                         |          |   |   |
|   |             |          |      |                  |                                                |                                                     |                  |        |                         |          |   |   |
|   |             |          |      |                  |                                                |                                                     |                  |        |                         |          |   |   |
|   |             |          |      |                  |                                                |                                                     |                  |        |                         |          |   |   |
|   |             |          |      |                  |                                                |                                                     |                  |        |                         |          |   |   |
|   |             |          |      |                  |                                                |                                                     |                  |        |                         |          |   |   |

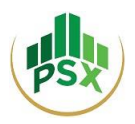

# 4 TREC Holders

This method can be used by Investors (Individuals and Corporates) who wish to authorize their respective brokers to register them, submit application for subscription of securities offered in the IPO and make the required subscription payment on their behalf.

# 4.1 Registration of TREC Holder

For registration on the PES, the Broker needs to send the following details to Mr. Wasim Sattar, Senior Manager, Listing at wasim.sattar@psx.com.pk:

- TREC Number
- TREC Holder Name
- Office Address
- Office Phone:
- Name of Contact Person
- Father's Name of Contact Person
- Cell Phone Number
- Email Address

Once PSX receives the said details, PSX will create the respective Broker's (or its branch's') account and an OTP will be sent to the registered mobile number provided by the Broker. This OTP will have to be entered for OTP verification.

Then an email will be received on the registered email address requesting to set a password for the account. The user will be required to click on the provided link and will then be directed to a webpage for setting password.

The user will be required to set a password for the broker's (or its branch's) account following the secure password policy. Once done with setting a password, an email will be received confirming that the process of Account Activation has been completed. Then a PIN will be received on the registered mobile number and email. Please retain that PIN as it would be required in future for subscribing to securities in an IPO.

### 4.2 Login

When an investor approaches a broker to register him and then to subscribe to securities on his behalf, the Broker would have to login. The Broker would have to enter its User ID, its password, and CAPTCHA; and then click on "Log In".

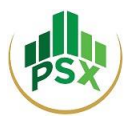

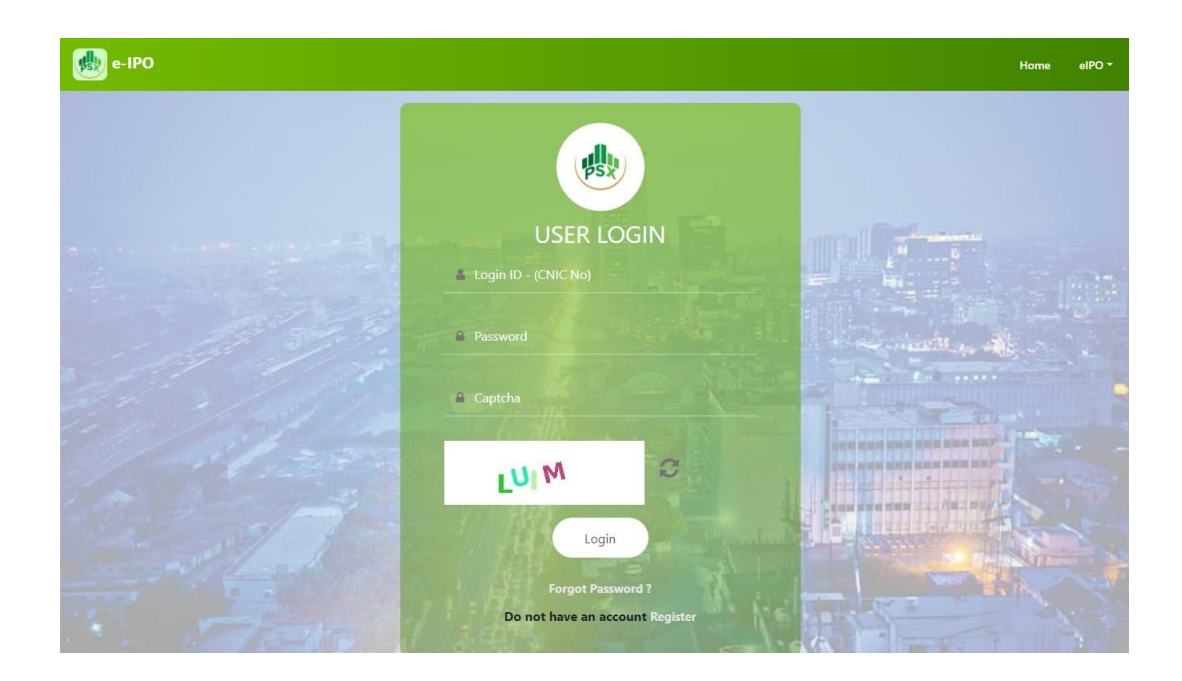

After logging in, the Broker will see this TREC Holder's Home Screen.

| e-IPO                                                                                                    | Home                                                                                                  | Search Investor                                                                                                    | Generate Report                                                                                 | & Log Out |
|----------------------------------------------------------------------------------------------------|----------------------------------------------------------------------------------------------------|----------------------------------------------------------------------------------------------------|-------------------------------------------------------------------------------------------------|-----------|
| Logo<br>Unavailable Muhammad Hussain Ismail Securities (Private) Limited<br>Ahmed Jaffer                                                                                                    |                                                                                                    |                                                                                                    |                                                                                                 |           |
| DISCLAIMER:                                                                                                    |                                                                                                    |                                                                                                    |                                                                                                 |           |
| The Exchange, its directors, officers and employees (Indemnified Persons) shall not be liable and hel<br>damages, costs, charges and expenses, suffered or incurred by any person(s), which may include bu<br>Transfer Agents/Share Registrars/Ballotters (the Users), directly or indirectly, in connection to or as a<br>of the action, omission and decision of Indemnified Persons in good faith, during the performance e<br>action or satisfy a judgement or legal and professional fees and out of pocket expenses paid for att | d indemnified a<br>t not limited to<br>a result of the us<br>of their duties (in<br>ending trials, he | : all times from any li<br>he Investors, Banks, '<br>e of PSX's e-IPO syste<br>cluding expenses bo<br>arings and meetings ' | ability, loss, claim,<br>TREC Holders,<br>em and on account<br>rne to settle an<br>whatsoever). |           |
| Trec subscriptions Request Trec Defined Investors                                                                                                    |                                                                                                    | New Inves                                                                                                    | stor                                                                                            |           |
|                                                                                                    |                                                                                                    | ÷)                                                                                                    | ת<br>א                                                                                          |           |
| Subscribed Applications                                                                                                    |                                                                                                    |                                                                                                    |                                                                                                 |           |
| +                                                                                                    |                                                                                                    |                                                                                                    |                                                                                                 |           |

## 4.3 Register new investor

• To register a new investor, the Broker can either select "New Investor" from Home Screen or "Add New Investor" inside "TREC Defined Investors" and then complete the registration process.

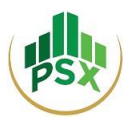

• The registration form will be displayed where the Investor's particulars are required to be entered. The "Terms & Conditions" can be read before clicking on "Register Now" to finish registration.

| e-IPO               |                                                   |                                    | Home | Search Investor | Generate Report | <b>% Log Out</b> |
|---------------------|---------------------------------------------------|------------------------------------|------|-----------------|-----------------|------------------|
| Logo<br>Unavailable | Muhammad Hussain Ismail Securitie<br>Ahmed Jaffer | es (Private) Limited               |      |                 |                 |                  |
| Investors List   Ac | ld new investor                                   |                                    |      |                 |                 |                  |
|                     | c c                                               | Individual<br>Corporate            |      |                 |                 |                  |
|                     | Salutation: *                                     | Full Name: *                       |      |                 |                 |                  |
|                     | Father's/Husband Name:                            | Resident Status:                   |      |                 |                 |                  |
|                     | Email Address: *                                  | Address: *                         |      |                 |                 |                  |
|                     | City: "                                           | Nationality: *                     |      |                 |                 |                  |
|                     |                                                   | Pakistan 🗸                         |      |                 |                 |                  |
|                     | CNIC/NICOP/UIN: (will be your User                | id) * Passport/POC: (if any)       |      |                 |                 |                  |
|                     | Country Code: Mobile                              | e Number: " Phone Number: (if any) |      |                 |                 |                  |
|                     |                                                   | Register Now                       |      |                 |                 |                  |

- An OTP will now be sent to registered mobile number of the investor. To proceed beyond this step, the investor will need to disclose the OTP to the Broker.
- Enter the OTP for Verification.
- An email will be received on the registered Email Address of the investor requesting to set a password for the account.
- Once the password is set, an email will be sent to the investor's registered email address confirming that the process of Account Activation has been completed. A 4-digit PIN will be received on the registered mobile number and email. Investor must retain that PIN as this would be required in future for subscribing to securities in an IPO himself/herself. (Investor does not have to share his/her PIN with TREC holder)

# 4.4 Subscribe to an issue on behalf of clients

- To file an e-IPO application on behalf of an investor, the Broker will initially choose the specific investor from the list of "TREC Defined Investors" given on the Home Screen.
- The Broker can then select the investor by clicking on "View User".

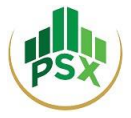

|                                                                                 | Home Search Investor G                                                                                                    | enerate Report 🛛 🗣 Log Out                                                                 |
|---------------------------------------------------------------------------------|----------------------------------------------------------------------------------------------------|--------------------------------------------------------------------------------------------|
| lussain Ismail Securities (Private) Limited                                     |                                                                                                    |                                                                                            |
|                                                                                 | Search:                                                                                                    |                                                                                            |
| stor Email Investor (<br>oljoffer@pas.compk 425015850                           | CNIC View User                                                                                                    |                                                                                            |
|                                                                                 | Previous 1 Next                                                                                                    |                                                                                            |
|                                                                                 |                                                                                                    |                                                                                            |
| CONTACT US                                                                      | QUICK LINKS                                                                                                    |                                                                                            |
| n For further guidance and queries regarding PES, investors may contact PSX at: | & Home                                                                                                    |                                                                                            |
| 111-001-122, or (021)-35274401-10                                               |                                                                                                    |                                                                                            |
|                                                                                 | Aussain Ismail Securities (Private) Limited stor Email Investor digition Bysecompt. 420015000 n CONTACT US n CONTACT US n CONTACT US n The Point of the state state of the state of the sta | Nome     Search Investor     Generative       Itussain Ismail Securities (Private) Limited |

• Next the Broker will click on "Subscribe Issue" and will be taken to "e-IPO List" page.

| 뤮 e-IPO                                                       |                                              |                             | Home | Search Investor | Generate Report | � Log Out |
|---------------------------------------------------------------|----------------------------------------------|-----------------------------|------|-----------------|-----------------|-----------|
| Logo<br>Unavailable                                           | Muhammad Hussain Ismail Se<br>🎍 Ahmed Jaffer | ecurities (Private) Limited |      |                 |                 |           |
| Investors List J Edit I<br>Verified Account<br>Profile Detail | rofile) <mark>Subscribe Issue</mark><br>S    |                             |      |                 |                 |           |
| Full Name:                                                    |                                              | Farooq                      |      |                 |                 |           |
| Resident Status:                                              |                                              | Resident                    |      |                 |                 |           |
| Company Name:                                                 |                                              | Jaffer                      |      |                 |                 |           |
| Address:                                                      |                                              | Karachi                     |      |                 |                 |           |

- The Broker will then select the issue in which the investor would like to invest.
- After clicking on the issue, the Broker will see the Issue Details.

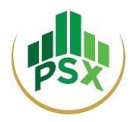

| e-IPO |                                                                |                                                                                  | Но            | ne Search Investor | Generate Report | <b>%</b> Log Out |
|-------|----------------------------------------------------------------|----------------------------------------------------------------------------------|---------------|--------------------|-----------------|------------------|
|       | Logo<br>Uravailable Ahmed Jaffer                               | in Ismail Securities (Private) Limited                                           |               |                    |                 |                  |
|       |                                                                | 🍄 Agha Steel Industries                                                          |               |                    |                 |                  |
|       | Subscribing for<br>Farooq (                                    |                                                                                  |               |                    |                 |                  |
|       | Investors List   Add new Investor                              |                                                                                  |               |                    |                 |                  |
|       | Subscribe to this Issue<br>Agha Steel Industries               |                                                                                  |               |                    |                 |                  |
|       | Start Date : 11-Apr-2021                                       | End Date : 31-May-202                                                            | 1             |                    |                 |                  |
|       | Issue Number : AGHA                                            | Issue Rate : 18.0                                                                |               |                    |                 |                  |
|       | CDC Sub Account No                                             |                                                                                  |               |                    |                 |                  |
|       | Subscription Quantity must be multiple of lot size (Lot Size 0 | x: 100)                                                                          |               |                    |                 |                  |
|       | Submit                                                         |                                                                                  |               |                    |                 |                  |
|       |                                                                | 60171.07 UK                                                                      |               |                    |                 |                  |
|       | e-IPO                                                          | CONTACT US                                                                       | QUICK LINKS   |                    |                 |                  |
|       | PSX's Electronic Initial Public Offering System<br>(PES)       | For further guidance and queries<br>regarding PES, investors may contact PSX at: | <b>O</b> Home |                    |                 |                  |

- To subscribe to an issue, the Broker will have to enter the Sub-Account Number in the field provided.
- Next the Broker will have to enter the number of shares the investor wishes to subscribe to, and lastly click on "Submit".
- The Broker will be asked to enter the Broker's PIN to continue.

| Verify PIN to continue | ×            |
|------------------------|--------------|
| Enter PIN:             |              |
|                        | Close Submit |

• Please note that the Broker will use its own PIN when subscribing an application/issue.

## 4.5 Revoke issue

- The TREC holder can revoke the request of issue on behalf of an investor only prior to making payment for that issue.
- To revoke an issue, follow bellow mentioned steps:

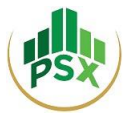

### • From dashboard, go to "Subscribed Applications"

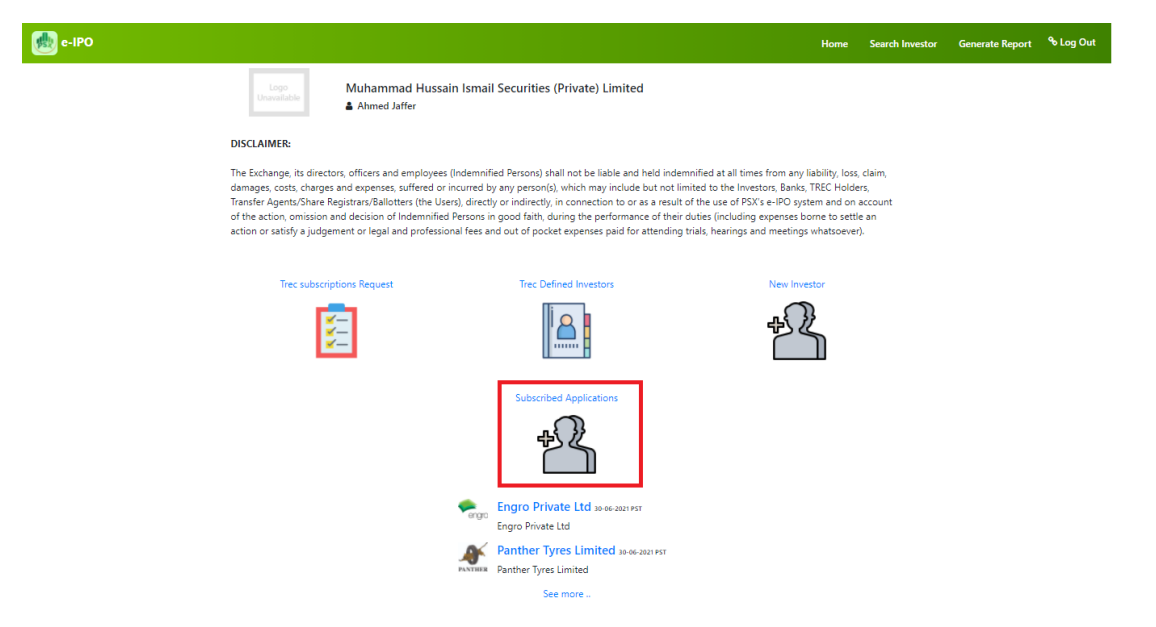

• Select issue/application by clicking Pay Now.

| 췚 e-IPO |                                                                     |                                |                                                  |                      |                   |          | Home    | Search Investor | Generate Report | � Log Out |
|---------|---------------------------------------------------------------------|--------------------------------|--------------------------------------------------|----------------------|-------------------|----------|---------|-----------------|-----------------|-----------|
|         | Logo<br>Universitable<br>Subscribed Applications<br>Subscribed Appl | Muhammad Hussa<br>Ahmed Jaffer | in Ismail Securitie                              | es (Private) Limited |                   |          |         |                 |                 |           |
|         | Show 25 🗸 entries                                                   |                                |                                                  |                      | Sea               | rch:     |         |                 |                 |           |
|         | Investor Inves                                                      | tor cnic Security              | Code Applica                                     | tion Code Subs       | cription Quantity | Status   | Paymen  | it              |                 |           |
|         | Farooq                                                              | AC                             | SP AGP-800.                                      | 2-7164               | 1                 | Not Paid | Pay Nor | w               |                 |           |
|         | Farooq                                                              | HAS                            | COL HASCOL-                                      | 3917-1194            | 500               | Not Paid | Pay Nor | w ~             |                 |           |
|         | Showing 1 to 2 of 2 entri                                           | es                             |                                                  |                      |                   | Previous | 1       | Next            |                 |           |
|         |                                                                     |                                |                                                  |                      |                   |          |         |                 |                 |           |
|         | e-IPO<br>PSX's Electronic Initial Pr<br>(PES)                       | ublic Offering System          | CONTACT US<br>For further<br>regarding PES, inve | guidance and queries | QUICK LINKS       |          |         |                 |                 |           |

111-001-122, or (021)-35274401-10

itss@psx.com.pk

• Click on the Revoke hyperlink.

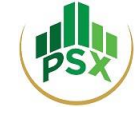

|                                                                                                    |                                                                                                    |                                                                                                    | Но                                                                                           | me Search Investor                      | Generate Report | % Log Out |
|----------------------------------------------------------------------------------------------------|----------------------------------------------------------------------------------------------------|----------------------------------------------------------------------------------------------------|----------------------------------------------------------------------------------------------|-----------------------------------------|-----------------|-----------|
| Logo<br>Unavailable                                                                                                    | luhammad Hussain Ismail Securities<br>Ahmed Jaffer                                                                                                    | (Private) Limited                                                                                                    |                                                                                              |                                         |                 |           |
|                                                                                                    | Hascol P                                                                                                    | Petroleum Limited                                                                                                    |                                                                                              |                                         |                 |           |
| Subscription Applications R<br>DISCLAIMER:<br>The Exchange, its directors, c<br>damages, costs, charges and<br>Transfer AgentyShare Regist                                                                                                    | troke<br>fficers and employees (Indemnified Persons) sh<br>expenses, suffered or incurred by any person(s<br>cardfallother (the Litear), directive or indirective                                                                                                    | hall not be liable and held indemnified a<br>s), which may include but not limited to                                                                                                    | at all times from any liability<br>the Investors, Banks, TREC<br>so of PSX's a-IPO system an | r, loss, claim,<br>Holders,             |                 |           |
| of the action, omission and c<br>action or satisfy a judgement                                                                                                    | ecision of Indemnified Persons in good faith, di<br>or legal and professional fees and out of pock                                                                                                    | , in connection to or as a result of the us<br>during the performance of their duties (ii<br>ket expenses paid for attending trials, he                                                                                  | ncluding expenses borne to<br>earings and meetings whats                                     | o on account<br>o settle an<br>oever).  |                 |           |
| of the action, omission and c<br>action or satisfy a judgement<br>Paying on behalf of<br>Farooq (4250-550                                                                                                    | and an analysis of the second second se                                                                                                    | , in connection to or as a result of the us<br>during the performance of their duties (i<br>ket expenses paid for attending trials, he                                                                                   | ncluding expenses borne to<br>earings and meetings whats                                     | ia on account<br>o settle an<br>oever). |                 |           |
| of the action, omission and action or satisfy a judgement<br>Paying on behalf of<br>Farooq (4500, 1000, 10 | and an analysis of the Constraint of the Market of the Market of the Mar                | , in connection to or as a result of the us<br>ulumg the performance of their duties (in<br>ket expenses paid for attending trials, he<br>Date : 01-Feb-2020 PST                                                         | ncluding expenses borne to                                                                   | ia on account<br>o settle an<br>oever). |                 |           |
| of the action, omission and c<br>action or satisfy a judgement<br>Paying on behalf of<br>Farcoq ( 4500000<br>Start Date : 21-Nov-2020 P<br>Issue : HASCOL                                                                                                    | and an analysis of the total procession of independent of the total procession of independent of the total procession of independent of the total procession of independent of the total procession of the total procession of total procession of the total procession of total procession of the total procession of total procession of total procesion of                 | , in connection to or as a result of the us<br>using the performance of their dutues (i<br>ket expenses paid for attending trials, he<br>Date : 01-Feb-2020 PST<br>e rate : 18.0                                         | ncluding expenses forme to                                                                   | a on account<br>oever).                 |                 |           |
| of the action, omission and action or satisfy a judgement<br>Paying on behalf of<br>Farooq ( 45000000<br>Start Date : 21-Nov-2020 P<br>Issue : HASCOL<br>No of Securities : 500                                                                                                    | and a second second sec                | , in connection to or as a result of the us<br>winnig the performance of their divulues (in<br>ket expenses paid for attending trials, he<br>Date : 01-Feb-2020 PST<br>e rate : 18.0<br>lication code : HASCOL-3917-1194 | ncluding expenses borne to                                                                   | a on account<br>oever).                 |                 |           |
| of the action, omission and c<br>action or satisfy a judgement<br>Paying on behalf of<br>Farooq (45000000<br>Start Date : 21-Nov-2020 P<br>Issue : HASCOL<br>No of Secunties : 500<br>Cdc Sub Account no : 4544                                                                                                    | Society of the second second se                                                                                                    | in connection to or as a result of the us<br>winnig the performance of their divulses (ii<br>ket expenses paid for attending trials, he<br>Date : 01-Feb-2020 PST<br>e rate : 18.0<br>lication code : HASCOL-3917-1194   | ncluding expenses borne to                                                                   | a on secount<br>oever).                 |                 |           |
| of the action, omission and c<br>action or satisfy a judgement<br>Paying on behalf of<br>Farooq ( 4555555<br>Start Date : 21-Nov-2020 P<br>Issue : HASCOL<br>No of Securities : 500<br>Cdc Sub Account no : 4544<br>Total Amount Paya                                                                                                    | section of Indemnified Persons in good faith, d<br>or legal and professional fees and out of pock<br>statement of the section of the section of the section<br>at the section of the section of the section of the section<br>at the section of the section of the section of the section<br>at the section of the section of the | in connection to or as a result of the us<br>wing the performance of their duties (i<br>ket expenses paid for attending trials, he<br>Date : 01-Feb-2020 PST<br>e rate : 18.0<br>lication code : HASCOL-3917-1194        | ncluding expenses borne to                                                                   | d on account<br>settle an<br>oever).    |                 |           |
| of the action, omission and c<br>action or satisfy a judgement<br>Paying on behalf of<br>Farooq ( 4555555<br>Start Date : 21-Nov-2020 P<br>Issue : HASCOL<br>No of Securities : 500<br>Cdc Sub Account no : 4544<br>Total Amount Paya<br>You can pay amount b                                                                                                    | section of Indemnified Persons in good faith, di<br>or legal and professional fees and out of pock      ST End E      ST End E      S1      ble is: 9000.00 PKR      y two ways:                                                                                                    | in connection to or as a result of the us<br>wing the performance of their duties (i<br>ket expenses paid for attending trials, he<br>Date : 01-Feb-2020 PST<br>e rate : 18.0<br>lication code : HASCOL-3917-1194        | ncluding expenses borne to                                                                   | d on account<br>settle an<br>oever).    |                 |           |
| of the action, omission and action or satisfy a judgement<br>Paying on behalf of<br>Farooq ( 4550000000000000000000000000000000000                                                                                                    | Society of the second second                  | in connection to or as a result of the us<br>wing the performance of their duties (ii<br>ket expenses paid for attending trials, he<br>Date : 01-Feb-2020 PST<br>e rate : 18.0<br>lication code : HASCOL-3917-1194       | ncluding expenses borne to                                                                   | d on account<br>settle an<br>oever).    |                 |           |

- Enter your 4-digit pin. (Broker's PIN)
- The subscription request made on behalf of your sub-account holder has been revoked.

# 4.6 Payment

• To complete subscription, the Broker will have to make payment either through 1Link or NIFT.

| e-IPO |                                                                                                    |                                                                                                    | Home                                                                   | Search Investor                                                               | Generate Report | % Log Out | ^ |
|-------|----------------------------------------------------------------------------------------------------|----------------------------------------------------------------------------------------------------|------------------------------------------------------------------------|-------------------------------------------------------------------------------|-----------------|-----------|---|
|       | Logo<br>Unavailable Muhammad Hussain Ismail Secur<br>& Ahmed Jaffer                                                                                                    | ities (Private) Limited                                                                                                    |                                                                        |                                                                               |                 |           | 1 |
|       | Has                                                                                                    | col Petroleum Limited                                                                                                    |                                                                        |                                                                               |                 |           | I |
|       | Subscription Applications   Revoke                                                                                                    |                                                                                                    |                                                                        |                                                                               |                 |           | l |
|       | The Exchange, its directors, officers and employees (indemnified Perss<br>damages, costs, charges and expenses, suffered or incurred by any pe<br>Transfer Agents/Share Registrars/Ballotters (the Users), directly or ind<br>of the action, omission and decision of Indemnified Persons in good<br>action or satisfy a judgement or legal and professional fees and out o<br>Paying on behalf of<br>Farcog ( Actors of Cost 1) | ons) shall not be liable and held indemnified at all times from<br>srson(s), which may include but not limited to the Investors, B<br>rectly, in connection to or as a result of the use of PSX self-<br>atil, during the performance of their duties (inducing expen-<br>atil, during the performance to the duties (inducing expen-<br>f pocket expenses paid for attending trials, hearings and me | n any liabili<br>Banks, TREC<br>O system a<br>Ises borne<br>etings wha | ty, loss, claim,<br>: Holders,<br>and on account<br>to settle an<br>tsoever). |                 |           |   |
|       | Start Date : 21-Nov-2020 PST                                                                                                    | End Date : 01-Feb-2020 PST                                                                                                    |                                                                        |                                                                               |                 |           | L |
|       | Issue : HASCOL                                                                                                    | Issue rate : 18.0                                                                                                    |                                                                        |                                                                               |                 |           | L |
|       | No of Securities : 500                                                                                                    | Application code : HASCOL-3917-1194                                                                                                    |                                                                        |                                                                               |                 |           |   |
|       | Cdc Sub Account no : 454451                                                                                                    |                                                                                                    |                                                                        |                                                                               |                 |           |   |
|       | Total Amount Payable is: 9000.00 PKR                                                                                                    |                                                                                                    |                                                                        |                                                                               |                 |           |   |
|       | You can pay amount by two ways:                                                                                                    |                                                                                                    |                                                                        |                                                                               |                 |           |   |
|       | A. Pay Through (Consumer Number : 100773HASCOL-3917-1194)                                                                                                    |                                                                                                    |                                                                        |                                                                               |                 |           |   |
|       | B. Pay Through NIFT                                                                                                    |                                                                                                    |                                                                        |                                                                               |                 |           |   |

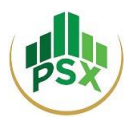

- If the broker selects 1Link, the broker can make bill payment using the consumer number provided right next to the option of "Pay Through 1Link" using channels like Internet Banking. For Internet Banking, broker can make payment by accessing his respective internet banking portal, selecting 1-bill invoice or adding it as beneficiary first and then entering the respective consumer number appearing right next to the option of "Pay Through 1Link" to make payment.
- <u>Payment through NIFT</u>: please note that only individual accounts are supported on NIFT ePay Payment Gateway.
- Once Broker selects NIFT, he will be redirected to NIFT's ePay Page which is a secure payment page.

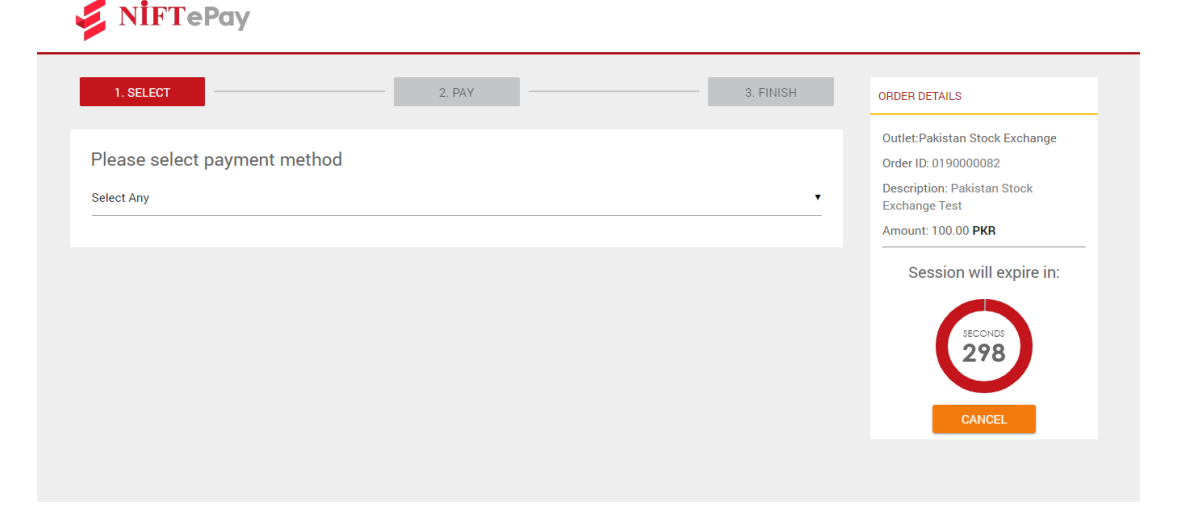

• The Broker, once authorized by the sub-account holder, may make the subscription payment through entering Bank Account details of his sub-account holder.

|                                                                                                    | Outlet:Pakistan Stock Exchange                |
|----------------------------------------------------------------------------------------------------|-----------------------------------------------|
| Please enter Account Details                                                                                                    | Order ID: 019000082                           |
| ia Account Press [F1] to exit full screen                                                                                                    | Description: Pakistan Stock     Exchange Test |
| sank Name                                                                                                    | Amount: 100.00 PKR                            |
| 'est Bank                                                                                                    | Session will expire in:                       |
|                                                                                                    |                                               |
| .ccount Number*                                                                                                    |                                               |
| 002562478596921                                                                                                    | <b>294</b>                                    |
|                                                                                                    |                                               |
|                                                                                                    |                                               |
| 410123148991                                                                                                    | CANCEL                                        |
| rease enter 15 uigit onic number                                                                                                    |                                               |
| nter OTP*                                                                                                    |                                               |
| 20202                                                                                                    |                                               |
|                                                                                                    |                                               |
| BACK                                                                                                    | PAY                                           |
| isclaimer :                                                                                                    |                                               |
| he bank disclaims all responsibility and/or liability and makes no representation or guarantee as to the value, quality and delivery of the goods/s | /services being                               |
| urchased or the accuracy of the information provided on the Merchant's website.                                                                     |                                               |
|                                                                                                    |                                               |

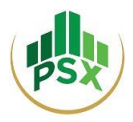

• After making the payment, the Broker will be notified that the transaction has completed.

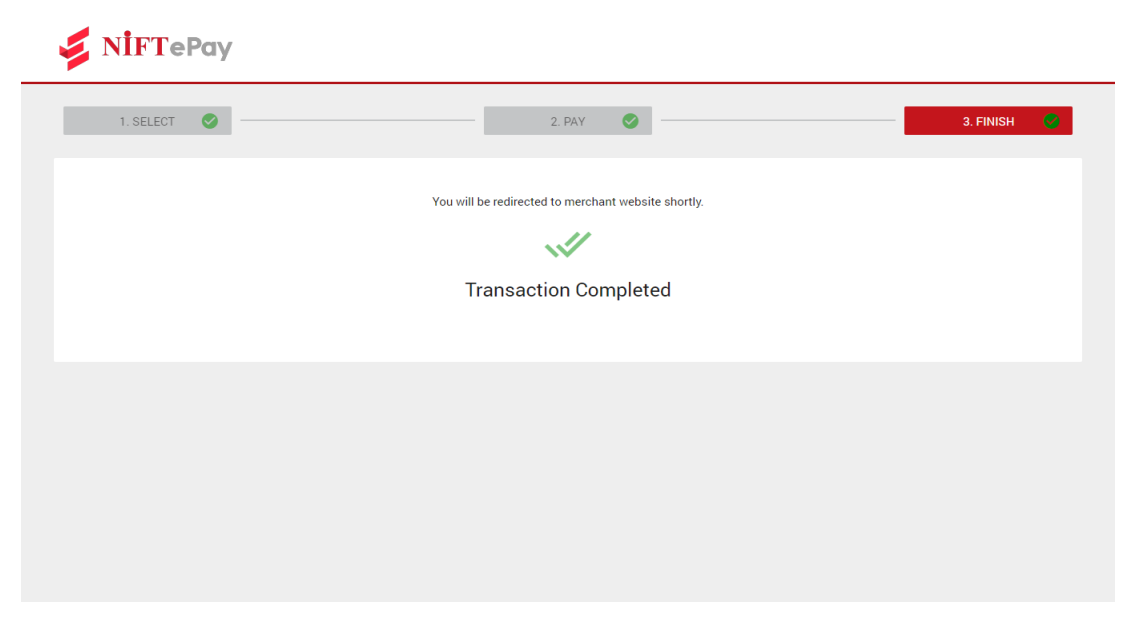

- After close of public subscription, in case of unsuccessful / partially successful application, the refund will only be made in the accounts through which the subscription payment was made.
- To see a summary of the subscriptions made by a broker on behalf of his sub-account holders, the Broker can go on Home Screen and select "Subscribed Applications".
- To view/generate reports, the broker can select "Generate Report" from Navigation Bar.

| e-IPO |                                                                                                    |                                                              | Home         | Search Investor | Generate Report | <b>% Log Out</b> |
|-------|----------------------------------------------------------------------------------------------------|--------------------------------------------------------------|--------------|-----------------|-----------------|------------------|
|       | Logo<br>Unavailable Muhammad Hussain Ismail S<br>Ahmed Jaffer                                                                                                    | ecurities (Private) Limited                                  |              |                 |                 |                  |
| I     | DISCLAIMER:                                                                                                    |                                                              |              |                 |                 |                  |
|       | The Exchange, its directors, officers and employees (indemnified Persons) shall not be liable and held indemnified at all times from any liability, loss, claim,<br>damages, costs, charges and expenses, suffered or incurred by any person(s), which may include but not limited to the investors, Banks, TREC Holders,<br>Transfer Agents/Share Registrars/Ballotters (the Users), directly or indirectly, in connection to or as a result of the use of PSX's e-IPO system and on account<br>of the action, omission and decision of Indemnified Persons in good faith, during the performance of their duries (including expenses borne to settle an<br>action or satisfy a judgement or legal and professional fees and out of pocket expenses paid for attending trials, hearings and meetings whatsoever). |                                                              |              |                 |                 |                  |
|       | Trec subscriptions Request                                                                                                    | Trec Defined Investors                                       | New Investor |                 |                 |                  |
|       | <b>E</b>                                                                                                    |                                                              | +?}<br>      | l               |                 |                  |
|       |                                                                                                    | Subscribed Applications                                      |              |                 |                 |                  |
|       |                                                                                                    | *                                                            |              |                 |                 |                  |
|       | ergeo E                                                                                                    | i <b>ngro Private Ltd</b> 31-05-2021 PST<br>ngro Private Ltd |              |                 |                 |                  |
|       | <b>***</b>                                                                                                    | Agha Steel Industries 31-05-2021 PST                         |              |                 |                 |                  |
|       | بر<br>ا                                                                                                    | See more                                                     |              |                 |                 |                  |

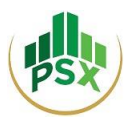

• To review and pay for Subscription Requests from Non - TREC defined investors (investors who have registered on PES by themselves), the Broker can select "TREC subscriptions Request" from the Home Screen.

# 4.7 Payment Statement

• For the paid application's report, broker can select **Generate Report** from navigation bar on homepage.

| 🛃 e-IPO |                                                                                                    |                                                                                                    | Home                                                                                                    | Search Investor                                                                  | Generate Report | <b>% Log Out</b> |
|---------|----------------------------------------------------------------------------------------------------|----------------------------------------------------------------------------------------------------|----------------------------------------------------------------------------------------------------|----------------------------------------------------------------------------------|-----------------|------------------|
|         | Logo<br>Unavailable Muhammad Hussai<br>Ahmed Jaffer                                                                                                    | n Ismail Securities (Private) Limited                                                                                                    |                                                                                                    |                                                                                  |                 |                  |
|         | DISCLAIMER:                                                                                                    |                                                                                                    |                                                                                                    |                                                                                  |                 |                  |
|         | The Exchange, its directors, officers and employees<br>damages, costs, charges and expenses, suffered or in<br>Transfer Agents/Share Registrars/Ballotters (the Use<br>of the action, omission and decision of Indemnified<br>action or satisfy a judgement or legal and profession | indemnified Persons) shall not be liable and held indem<br>rourred by any person(s), which may include but not lim<br>s), directly or indirectly, in connection to or as a result<br>Persons in good faith, during the performance of their<br>al fees and out of pocket expenses paid for attending t | nified at all times from any liabi<br>nited to the Investors, Banks, TRE<br>of the use of PSX's e-IPO system<br>duties (including expenses borne<br>trials, hearings and meetings who | lity, loss, claim,<br>C Holders,<br>and on account<br>to settle an<br>atsoever). |                 |                  |
|         | Trec subscriptions Request                                                                                                    | Trec Defined Investors                                                                                                    | New Investor                                                                                                    |                                                                                  |                 |                  |
|         |                                                                                                    | Ĩ <u>a</u>                                                                                                    | + <u>2</u>                                                                                                    | )                                                                                |                 |                  |
|         |                                                                                                    | Subscribed Applications                                                                                                    |                                                                                                    |                                                                                  |                 |                  |
|         |                                                                                                    | +~~~~~~~~~~~~~~~~~~~~~~~~~~~~~~~~~~~~~                                                                                                    |                                                                                                    |                                                                                  |                 |                  |
|         |                                                                                                    | Engro Private Ltd 31-05-2021 PST<br>Engro Private Ltd                                                                                                    |                                                                                                    |                                                                                  |                 |                  |
|         |                                                                                                    | Agha Steel Industries 31-05-2021 PST                                                                                                    |                                                                                                    |                                                                                  |                 |                  |
|         |                                                                                                    | See more                                                                                                    |                                                                                                    |                                                                                  |                 |                  |

• Now Broker will have to select the desired issue/application and click "Generate Report".

| e-IPO               |                                                                      | Home | Search Investor | Generate Report |  |
|---------------------|----------------------------------------------------------------------|------|-----------------|-----------------|--|
| Logo<br>Unavailable | Muhammad Hussain Ismail Securities (Private) Limited<br>Ahmed Jaffer |      |                 |                 |  |
| Payment State       | nent                                                                 |      |                 |                 |  |
| Issues List         |                                                                      |      |                 |                 |  |
| ENGRO               |                                                                      |      | ~               |                 |  |
| ENGRO               |                                                                      |      |                 |                 |  |
| AGHA                |                                                                      |      |                 |                 |  |
|                     |                                                                      |      |                 |                 |  |
|                     | Generate Report                                                      |      |                 |                 |  |
|                     |                                                                      |      |                 |                 |  |

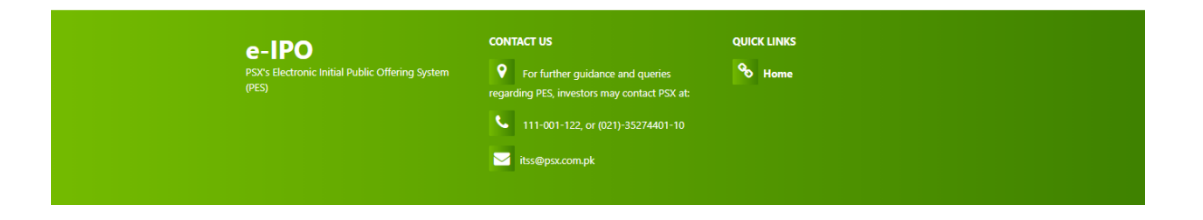

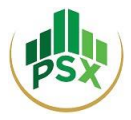

• Report will be generated, which can be downloaded by clicking download sign.

| ≡ | trecReport |                                                                                                    |          | E                | /1   - 10     | 00% +   🕄        | ୬                |        |                         | Ŧ | ē | : |
|---|------------|----------------------------------------------------------------------------------------------------|----------|------------------|---------------|------------------|------------------|--------|-------------------------|---|---|---|
|   |            | Pakistan Stock Exchange<br>EIPO Payment Statement<br>Muhammad Hussain Ismail Securities (Private) Limited Paid Requests for AGHA |          |                  |               |                  |                  |        |                         |   |   |   |
|   |            | Name                                                                                                    | Login ID | Application Code | Subscribed On | No of Securities | Alloted Quantity | Amount | Transaction<br>Datetime |   |   |   |
|   |            |                                                                                                    |          |                  |               |                  |                  |        |                         |   |   |   |
|   |            |                                                                                                    |          |                  |               |                  |                  |        |                         |   |   |   |
|   |            |                                                                                                    |          |                  |               |                  |                  |        |                         |   |   |   |
|   |            |                                                                                                    |          |                  |               |                  |                  |        |                         |   |   |   |
|   |            |                                                                                                    |          |                  |               |                  |                  |        |                         |   |   |   |
|   |            |                                                                                                    |          |                  |               |                  |                  |        |                         |   |   |   |
|   |            |                                                                                                    |          |                  |               |                  |                  |        |                         |   |   |   |
|   |            |                                                                                                    |          |                  |               |                  |                  |        |                         |   |   |   |
|   |            |                                                                                                    |          |                  |               |                  |                  |        |                         |   |   |   |
|   |            |                                                                                                    |          |                  |               |                  |                  |        |                         |   |   |   |
|   |            |                                                                                                    |          |                  |               |                  |                  |        |                         |   |   |   |

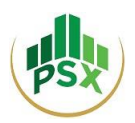

# 5 Refund process/procedure for reimbursement

After close of public subscription and allotment of securities against the successful applications, the subscription money of the unsuccessful applicants shall be refunded:

- The Consultant to the Issue / Share Register of the Issuer shall share details of the refunds to be processed by the Exchange including Name of Applicant, Address, CNIC Number, Participant ID, Shares applied for, shares allotted (if any) the amount to be refunded etc. **Refunds shall be made only in the accounts through which the subscription payment was made.**
- The Exchange shall share the said details of refunds with 1-Link / NIFT.
- 1Link / NIFT will instruct their member banks to process refunds to the unsuccessful applicants in accordance with the details provided by the Consultant / Share Registrar.
   1Link / NIFT will also provide confirmation to the Exchange upon successful completion of refund process.

# 6 Bank Accounts that would be used for parking of subscription money received through PSX E-IPO system

When payment is made for an IPO application through PES, the money is deducted from the investor's/ bank's / broker's account.

- Initiator bank will have a separate intermediate account for e-IPO.
- Funds will remain with the respective Bank till the conclusion of all IPO activities.
- Upon receiving confirmation from PSX, successful applicant's funds (net of commission) will be transferred in to Issuer's account and respective banks will be directed to process refunds to the unsuccessful applicants in accordance with the details provided.

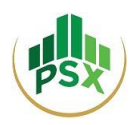

### **ANNEXURE -A**

| <b>Banks on 1BILL Enablement – (Channel Wise)</b> |                                         |             |             |             |             |  |  |  |
|---------------------------------------------------|-----------------------------------------|-------------|-------------|-------------|-------------|--|--|--|
| <b>SR.</b> #                                      | Payer Banks                             | ATM         | IB          | MB          | OTC         |  |  |  |
| 1                                                 | Habib Metropolitan Bank                 | LIVE        | LIVE        | LIVE        | LIVE        |  |  |  |
| 2                                                 | NRSP Microfinance Bank                  | LIVE        | LIVE        | LIVE        | LIVE        |  |  |  |
| 3                                                 | Standard Chartered Bank Pakistan        | LIVE        | LIVE        | LIVE        | LIVE        |  |  |  |
| 4                                                 | JS Bank Limited                         | LIVE        | LIVE        | LIVE        | LIVE        |  |  |  |
| 5                                                 | Askari Bank Limited                     | LIVE        | LIVE        | LIVE        | LIVE        |  |  |  |
| 6                                                 | APNA Microfinance Bank Limited          | LIVE        | LIVE        | LIVE        | LIVE        |  |  |  |
| 7                                                 | MCB Islamic Bank Limited                | LIVE        | LIVE        | LIVE        | LIVE        |  |  |  |
| 8                                                 | Mobilink Microfinance Bank              | LIVE        | LIVE        | LIVE        | LIVE        |  |  |  |
| 9                                                 | Khushhali Microfinance Bank             | LIVE        | LIVE        | LIVE        | LIVE        |  |  |  |
| 10                                                | First Micro Finance Bank                | LIVE        | LIVE        | LIVE        | LIVE        |  |  |  |
| 11                                                | Bank Alfalah Limited                    | LIVE        | LIVE        | LIVE        | LIVE        |  |  |  |
| 12                                                | Meezan Bank Limited                     | LIVE        | LIVE        | LIVE        | LIVE        |  |  |  |
| 13                                                | United Bank Limited                     | LIVE        | LIVE        | LIVE        | LIVE        |  |  |  |
| 14                                                | SAMBA Bank Limited                      | LIVE        | LIVE        | LIVE        | LIVE        |  |  |  |
| 15                                                | The Bank of Khyber                      | LIVE        | LIVE        | LIVE        | LIVE        |  |  |  |
| 16                                                | Allied Bank Limited                     | LIVE        | LIVE        | LIVE        | Not Live    |  |  |  |
| 17                                                | Albaraka Bank Limited                   | Not Live    | In Progress | In Progress | LIVE        |  |  |  |
| 18                                                | Bank AL Habib Limited                   | LIVE        | LIVE        | LIVE        | Not Live    |  |  |  |
| 19                                                | The Bank of Punjab                      | LIVE        | NA          | LIVE        | Not Live    |  |  |  |
| 20                                                | Bank Islami Pakistan Limited            | LIVE        | LIVE        | LIVE        | Not Live    |  |  |  |
| 21                                                | Dubai Islamic Bank Pakistan             | Not Live    | LIVE        | LIVE        | In Progress |  |  |  |
| 22                                                | Faysal Bank Limited                     | In Progress | LIVE        | LIVE        | LIVE        |  |  |  |
| 23                                                | FINCA Microfinance Bank Limited         | Not Live    | NA          | Not Live    | LIVE        |  |  |  |
| 24                                                | Habib Bank Limited                      | In Progress | LIVE        | LIVE        | In Progress |  |  |  |
| 25                                                | MCB Bank Limited                        | Not Live    | Not Live    | LIVE        | Not Live    |  |  |  |
| 26                                                | National Bank of Pakistan               | Not Live    | NA          | LIVE        | LIVE        |  |  |  |
| 27                                                | Silk bank Limited                       | In Progress | LIVE        | LIVE        | LIVE        |  |  |  |
| 28                                                | Sindh Bank Limited                      | Not Live    | NA          | NA          | LIVE        |  |  |  |
| 29                                                | Soneri Bank Limited                     | Not Live    | In Progress | In Progress | Not Live    |  |  |  |
| 30                                                | Summit Bank Limited                     | LIVE        | LIVE        | LIVE        | Not Live    |  |  |  |
| 31                                                | Telenor Microfinance Bank Limited       | Not Live    | NA          | LIVE        | LIVE        |  |  |  |
| 32                                                | UMicrofinance Bank Limited              | Not Live    | Not Live    | Not Live    | Not Live    |  |  |  |
| 33                                                | Industrial and Commercial Bank of China | NA          | NA          | NA          | NA          |  |  |  |
| 34                                                | SME Bank Limited                        | NA          | NA          | NA          | LIVE        |  |  |  |
| 35                                                | Zarai Taraqiati Bank Limited            | LIVE        | NA          | NA          | LIVE        |  |  |  |
| 36                                                | Citibank Pakistan                       | NA          | NA          | NA          | LIVE        |  |  |  |
| 37                                                | First Women Bank Limited                | LIVE        | LIVE        | NA          | LIVE        |  |  |  |